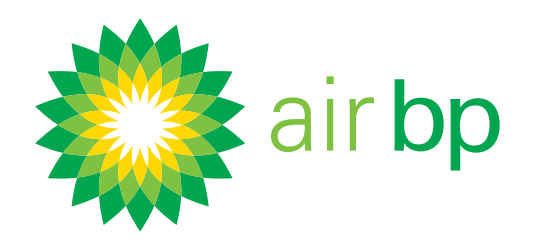

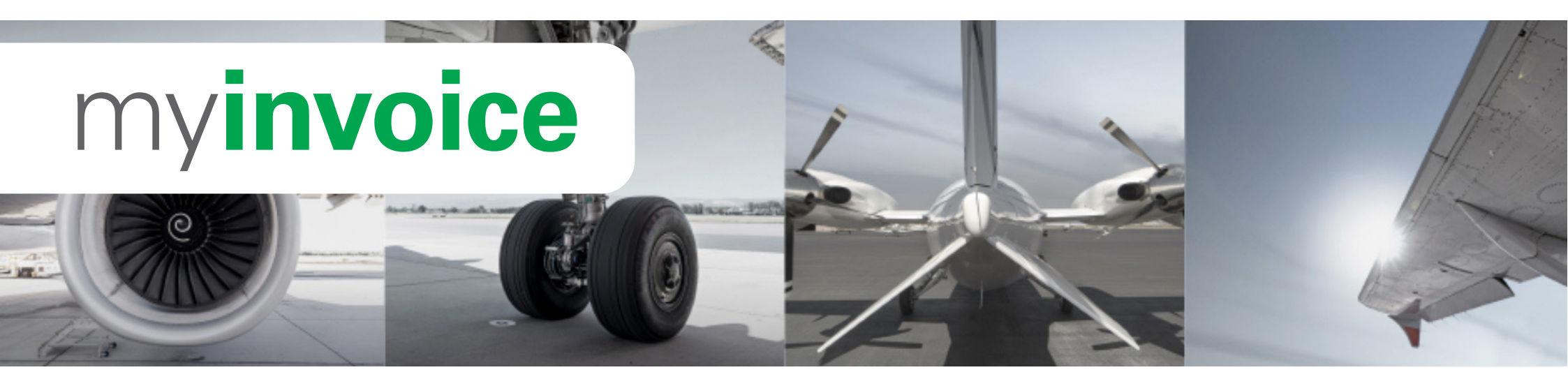

Dieses Benutzerhandbuch hilft Ihnen bei den ersten Schritten mit Air bp's my**invoice**.

Ebenfalls bieten wir Tipps zur Beschleunigung des Prozesses sowie zum Exportieren von Daten und stellen sicher, dass Sie das myinvoice-System optimal nutzen.

#### In diesem Benutzerhandbuch werden Sie Folgendes lernen:

 $\mathbf{O}$ 

- Zum ersten Mal anmelden
- - Festlegen Ihrer Benutzereinstellungen
  - Müheloser Zugriff auf neue Rechnungen
    - Ausstehende Zahlungen und Fälligkeit einsehen
  - Rückfragen zu einer Rechnung stellen

- Konkrete Daten zu meinen Betankungen erhalten
- Einzelheiten zu Ihren O-OO Betankungen einsehen
- - Mehr als einen Anwender registrieren
- - Gespeicherte Rechnungen finden

Im gesamten Benutzerhandbuch werden Sie Verweise auf zusätzliche Materialien finden, einschließlich Demovideos und FAQs, auf die Sie über unsere Webseite auf airbp.com/

myinvoiceinfo zugreifen können. Ebenfalls können Sie unser Support-Team über die my**invoice** Seite kontaktieren.

#### Die ersten Schritte >

Nächste Seite >

Benötigen Sie weitere Unterstützung? Weitere Demo-Videos und FAQs finden Sie auf unserer Website unter airbp.com/myinvoiceinfo. Alternativ können Sie mit Ihrem Kundenbetreuer sprechen. Falls Sie sich nicht sicher sind, wer

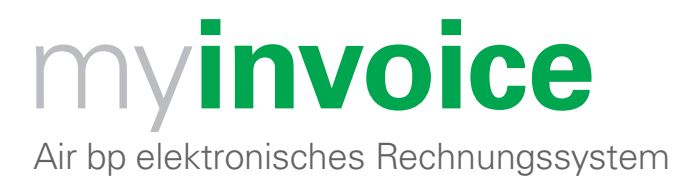

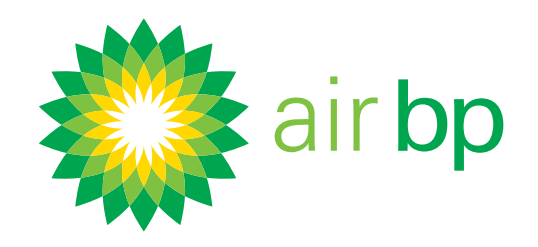

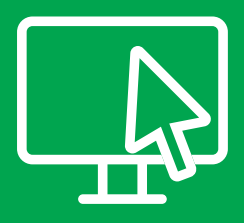

Zum ersten Mal anmelden (Seite 1 von 3)

< Zurück zum Inhaltsverzeichnis

# Mit my**invoice** von Air bp können Sie bequem online auf das elektronische Rechnungsstellungssystem von Air bp zugreifen.

Sie benötigen:

- Einen Computer oder ein Tablet
- Einen der folgenden empfohlenen Browser: Google Chrome oder Microsoft Edge
- Ihre Benutzer-ID und Ihr temporäres Passwort für Air bp (Diese Daten finden Sie in Ihren E-Mails)

Aus Sicherheitsgründen bitten wir Sie, Ihr Passwort zurückzusetzen, bevor Sie zum ersten Mal auf myinvoice zugreifen.

Hier wird erklärt wie.

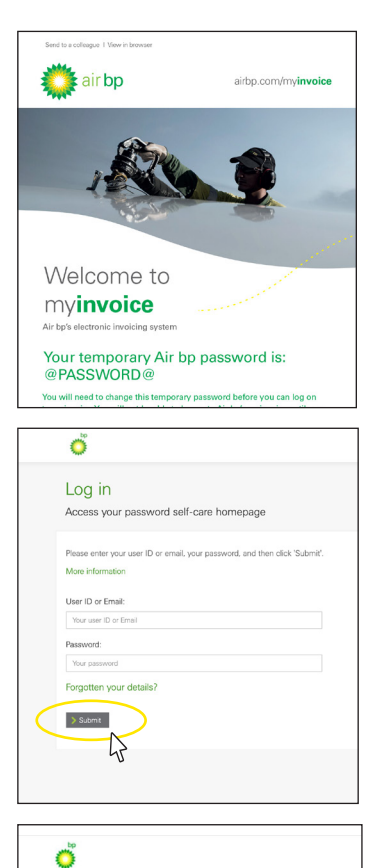

Sie sollten zwei E-Mails von uns erhalten haben: Eine mit Ihrer Benutzer-ID und eine mit einem temporären Passwort (die E-Mails landen möglicherweise in Ihrem Spam-Ordner).

Klicken Sie auf die grüne Schaltfläche "Ihr temporäres Passwort ändern" in der E-Mail mit dem temporären Passwort.

Geben Sie Ihre Benutzer-ID und Ihr temporäres Passwort ein.

Geben Sie ein neues Passwort ein.

| New password:              |  |
|----------------------------|--|
| Your new password          |  |
| Confirm your new password: |  |
| Confirm your new password  |  |
| > Submit                   |  |

Change Your Password

< Letzte Seite

Nächste Seite >

Benötigen Sie weitere Unterstützung? Weitere Demo-Videos und FAQs finden Sie auf unserer Website unter airbp.com/myinvoiceinfo. Alternativ können Sie mit Ihrem Kundenbetreuer sprechen. Falls Sie sich nicht sicher sind, wer

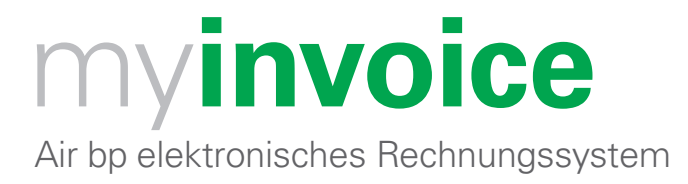

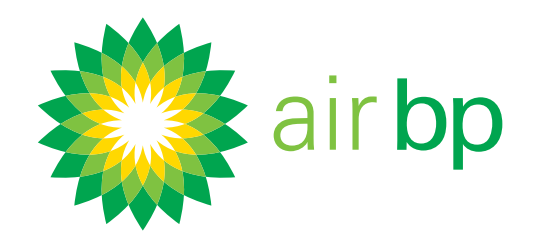

# Zum ersten Mal anmelden (Seite 2 von 3) < Zurück zum Inhaltsverzeichnis Beantworten Sie die Sicherheitsfragen. 8 Bestätigen Sie Ihre E-Mail-Adresse und klicken Sie auf "Senden". Ő Your email details 🗦 Submit Klicken Sie auf "Zurück", wenn Sie sich wieder auf der Startseite des Welcome Air bp user Your password self-care homepage Passwort-Selbstverwaltungsportals befinden. Wählen Sie "Anmelden" auf der Länderauswahlseite und verwenden Sie Ihr neues Passwort, um sich anzumelden. Sign In Sf First Time COUN G Char e Forge AMERIC ASIA PA

Melden Sie sich an.

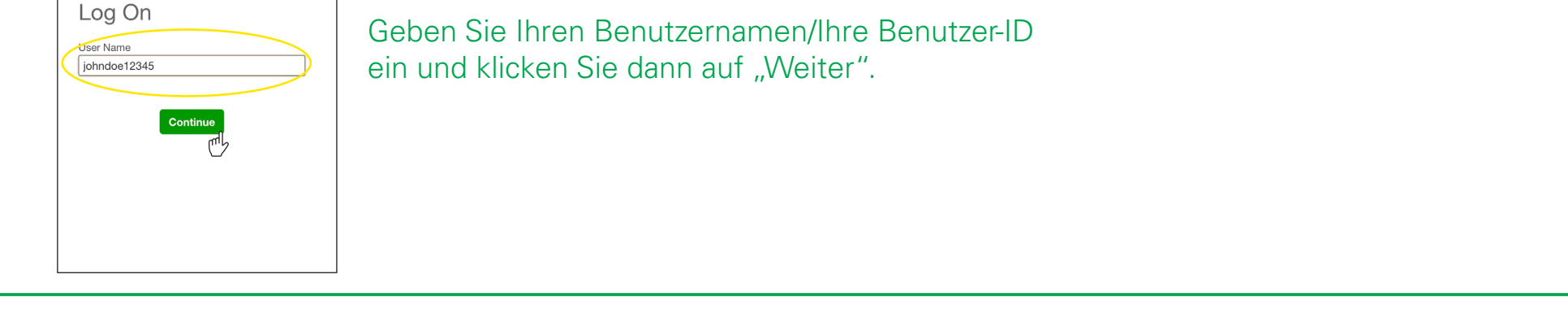

< Letzte Seite

Nächste Seite >

Benötigen Sie weitere Unterstützung? Weitere Demo-Videos und FAQs finden Sie auf unserer Website unter airbp.com/myinvoiceinfo.

Alternativ können Sie mit Ihrem Kundenbetreuer sprechen. Falls Sie sich nicht sicher sind, wer diese Person ist, dann wenden Sie sich bitte per E-Mail an airbpmyinvoice@bp.com

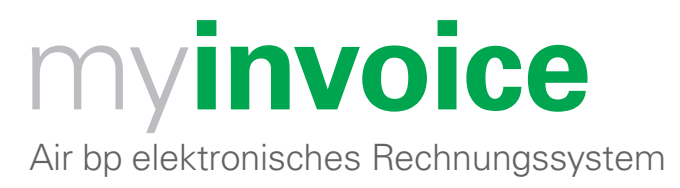

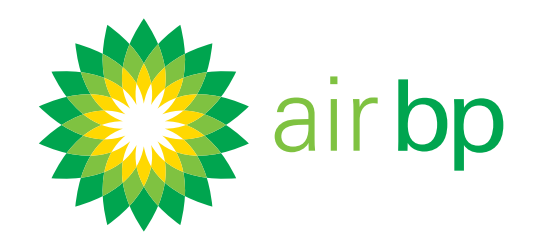

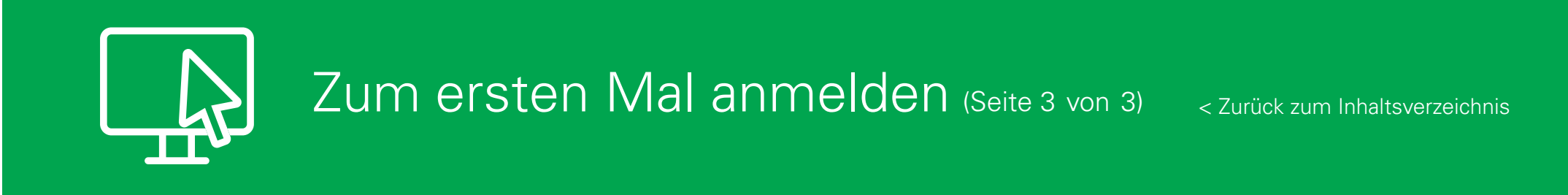

| iaahnatoe1234 | 5           |
|---------------|-------------|
| Change        |             |
| Password      |             |
|               | Remember me |
|               |             |

Melden Sie sich an.

Geben Sie Ihr Passwort ein und klicken Sie dann auf "Anmelden".

Bitte speichern Sie diese URL als Lesezeichen: airbp.com/myinvoice

Falls Sie Ihren eigenen Computer nutzen, könnte es nützlich sein, Ihre Daten in Ihrem Browser zu speichern.

Wir empfehlen Ihnen, jetzt Ihre Kontoeinstellungen festzulegen, z. B. wie Sie

Rechnungsbenachrichtigungen erhalten. Um zu erfahren, wie das geht, sehen Sie sich das Video "Festlegen Ihrer Benutzereinstellungen" an.

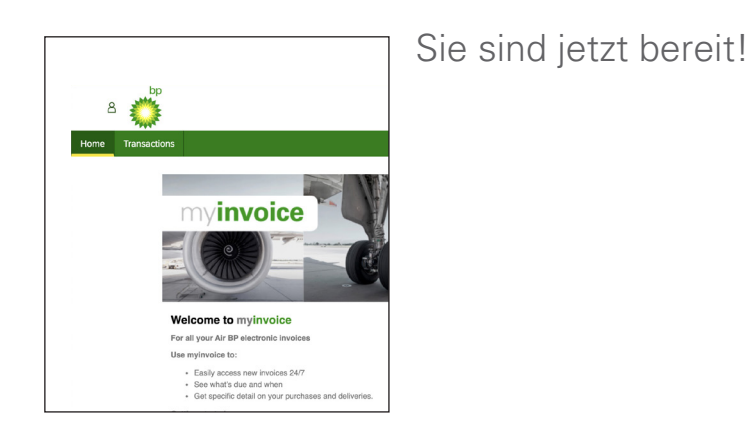

Weitere Informationen zur Anmeldung finden Sie unter <u>airbp.com/myinvoicehelp</u> Alternativ können Sie mit Ihrem Kundenbetreuer sprechen.

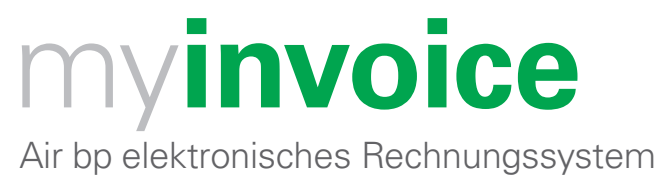

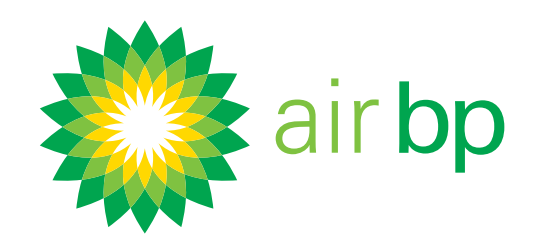

# Festlegen Ihrer Benutzereinstellungen (Seite 1 von 5)

< Zurück zum Inhaltsverzeichnis

Mit my**invoice** können Sie ganz einfach auswählen, wie Sie über neue Rechnungen informiert werden und ob Sie Erinnerungen erhalten möchten, wenn die Zahlung Ihrer Rechnungen fällig ist.

Sie haben folgende Optionen:

- Eine QuickView-E-Mail mit Links zu Ihren Rechnungen erhalten.
- Eine QuickView-E-Mail mit Ihren Rechnungen als angehängte PDF-Datei erhalten.
- Benachrichtigungen über neue Rechnungen per E-Mail erhalten.
- Wenn Sie viele Rechnungen erhalten, können Sie auswählen, eine E-Mail mit einem Link zu allen Ihren neuen Rechnungen als Paket zu erhalten.

Ebenfalls können Sie anfordern, eine Erinnerung per E-Mail zu erhalten, bevor Rechnungen zur Zahlung fällig werden, und Sie können angeben, wie weit im Voraus vor dem jeweiligen Zahlungsdatum diese Erinnerungen verschickt werden sollen.

So legen Sie Ihre Einstellungen fest, nachdem Sie sich unter airbp.com/myinvoice bei myinvoice angemeldet haben

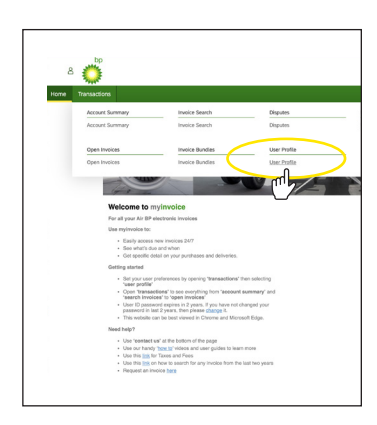

Klicken Sie im Menü "Transaktionen" auf "Benutzerprofil".

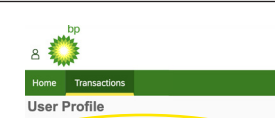

Hier werden Ihre Kontaktdaten angezeigt.

| Email Addre                                                    | EFG AIRLINES ss: johndoe@abcdefairlines.com                                                                                                    |
|----------------------------------------------------------------|----------------------------------------------------------------------------------------------------|
| If you need to                                                 | update any of your personal details then Contact Us                                                                                                 |
| Your Prefe                                                     | erences                                                                                                    |
| In this section<br>There are 4 o                               | you can select the functionality and email alerts that best suit your needs,<br>ptions to choose from:                                              |
| <ul> <li>Quick?</li> <li>New Invoice</li> <li>Payme</li> </ul> | /iew<br>wolce Notification<br>9 Bundle<br>mit Due Reminder                                                                                          |
| QuickView                                                      |                                                                                                    |
| The Quickvie<br>direct debit.<br>There are two                 | w options are best if you receive a smaller number of invoices or if you pay by<br>QuickView options:                                               |
| QuickView U<br>Select Quick<br>image. You w                    | RL link<br>Aew URL link if you'd like to be sent an email with a link directly to the invoice<br>ill then need to log in to view the invoice image. |
| O Yes                                                          | • No                                                                                                    |
|                                                                |                                                                                                    |

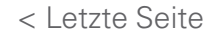

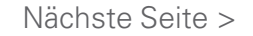

# Benötigen Sie weitere Unterstützung? Weitere Demo-Videos und FAQs finden Sie auf unserer Website unter airbp.com/myinvoiceinfo.

Alternativ können Sie mit Ihrem Kundenbetreuer sprechen. Falls Sie sich nicht sicher sind, wer diese Person ist, dann wenden Sie sich bitte per E-Mail an airbpmyinvoice@bp.com

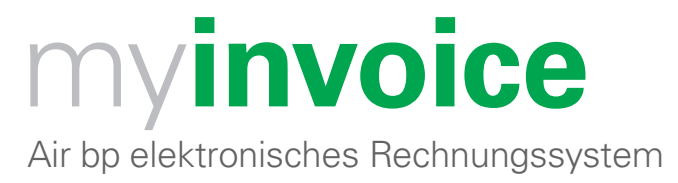

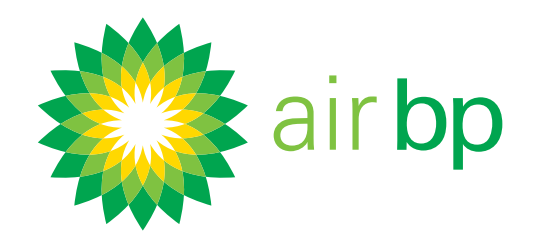

# Festlegen Ihrer Benutzereinstellungen (Seite 2 von 5)

< Zurück zum Inhaltsverzeichnis

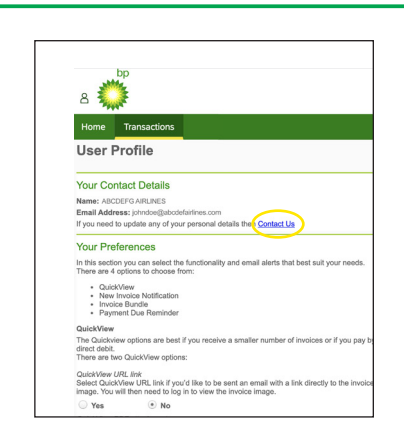

Falls Ihre Daten nicht stimmen, wenden Sie sich bitte über den Link "Kontakt" an uns.

myinvoice bietet eine QuickView-Option, was bedeutet, dass Sie Ihre Rechnungen als PDF-Anhang direkt per E-Mail erhalten können.

So können Sie diese Einstellung vornehmen.

| Home                           | Transactions                                                                                         |
|--------------------------------|----------------------------------------------------------------------------------------------------|
| User I                         | Profile                                                                                              |
| If you need                    | to update any of your personal details then Contact Us                                               |
| Your Pre                       | ferences                                                                                             |
| In this section There are 4    | on you can select the functionality and email alerts that best suit your nee options to choose from: |
| Quic     New     Invo     Pays | kView<br>Invoice Notification<br>ice Bundle<br>nent Due Reminder                                     |
| QuickView                      |                                                                                                    |
| The Quicky<br>direct debit     | iew options are best if you receive a smaller number of involces or if you                           |
| TIPETO OLO                     |                                                                                                    |

Es gibt jetzt **zwei** Möglichkeiten, schnell über QuickView auf Ihre Rechnungen zuzugreifen. **Die erste** ist ein URL-Link, um eine E-Mail mit dem Link zur Rechnung zu erhalten. Dies ist am besten für Sie geeignet, wenn Sie nur einige Rechnungen erhalten

oder per Lastschrift zahlen. Wenn Sie Ihre Rechnungen auf diese Weise erhalten möchten,

wählen Sie "Ja".

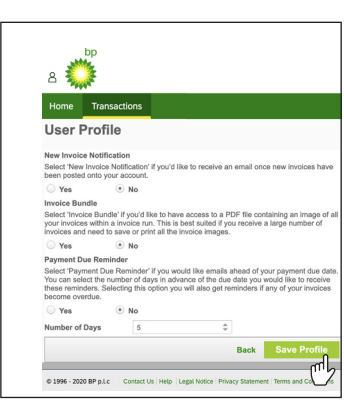

Falls Sie Änderungen an Ihrem Anwenderprofil vornehmen, klicken Sie bitte immer auf "Profil speichern", um diese zu bestätigen.

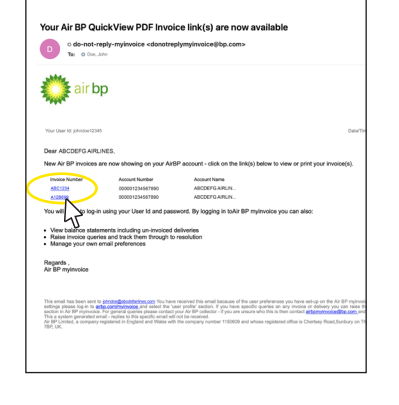

Sie erhalten daraufhin eine E-Mail mit einem direkten Link zu jeder Ihrer neuen Rechnungen.

Sie müssen sich anmelden, um diese Rechnungen einzusehen. Klicken Sie einfach auf die Rechnungsnummer, um direkt zur entsprechenden Rechnung zu gelangen.

Diese Links werden jeden Tag um 18:00 Uhr GMT versendet.

< Letzte Seite

Nächste Seite >

Benötigen Sie weitere Unterstützung? Weitere Demo-Videos und FAQs finden Sie auf unserer Website unter airbp.com/myinvoiceinfo. Alternativ können Sie mit Ihrem Kundenbetreuer sprechen. Falls Sie sich nicht sicher sind, wer

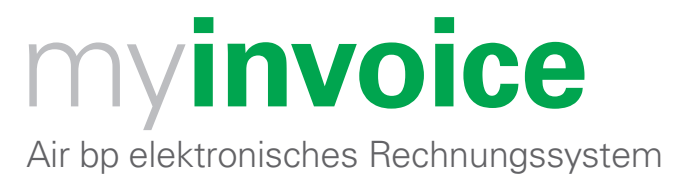

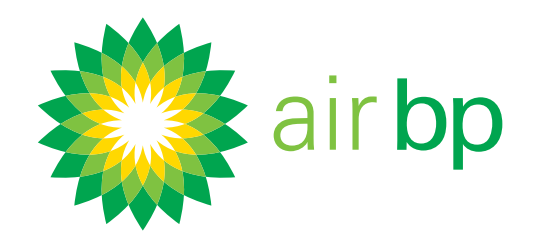

# Festlegen Ihrer Benutzereinstellungen (Seite 3 von 5)

< Zurück zum Inhaltsverzeichnis

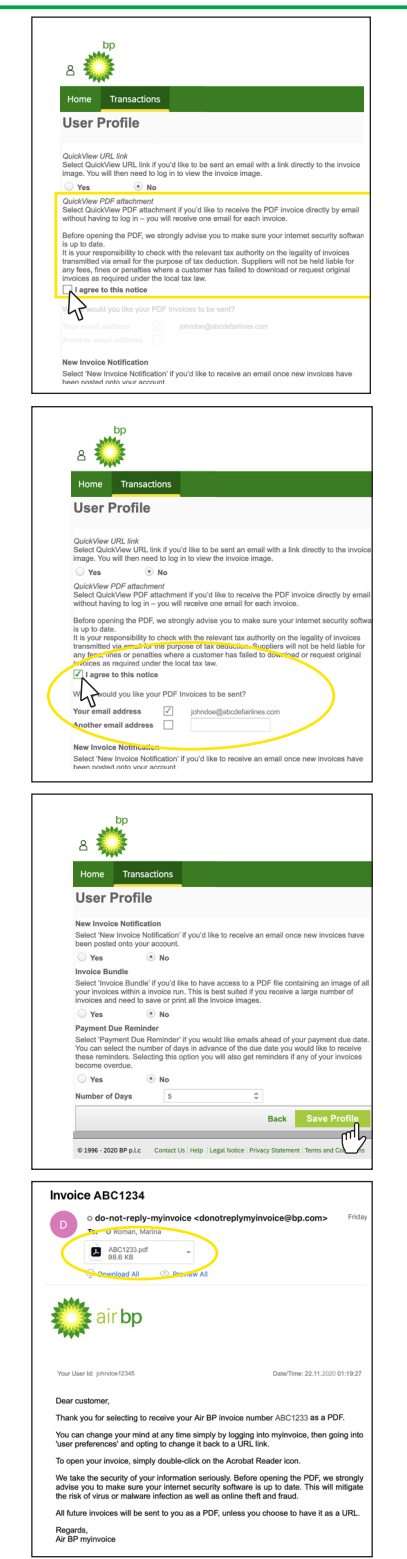

**Die zweite Möglichkeit** besteht darin, Rechnungen im PDF-Format direkt an Ihre E-Mail-Adresse zu erhalten, ohne dass Sie sich bei myinvoice anmelden müssen.

Um Ihre Rechnungen auf diese Weise zu erhalten, wählen Sie "Ich stimme dieser Mitteilung zu". Sie können dann bestätigen, ob Sie die Rechnungen an Ihre E-Mail-Adresse, eine andere E-Mail-Adresse oder an beide erhalten möchten.

Bitte beachten Sie, dass diese Option eine E-Mail pro Rechnung sendet. Wenn Sie also viele Rechnungen erhalten, ist der URL-Link möglicherweise besser für Sie geeignet.

Falls Sie Änderungen an Ihrem Anwenderprofil vornehmen, klicken Sie bitte immer auf "Profil speichern", um diese zu bestätigen.

Sie erhalten eine E-Mail mit Ihrer neuen Rechnung als PDF-Anhang. Doppelklicken Sie auf das Dateisymbol.

Dann können Sie diese je nach Bedarf einsehen, speichern oder drucken.

Richten Sie Ihr Konto so ein, dass myinvoice Ihnen bei neuen Rechnungen eine E-Mail sendet.

bp

< Letzte Seite

Falls Sie gerne eine E-Mail erhalten möchten, sobald Ihrem Konto neue Rechnungen

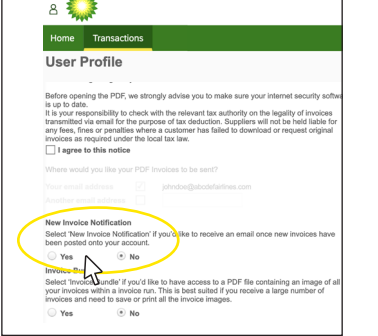

# zugefügt wurden, dann wählen Sie bitte "Ja" im Bereich "Benachrichtigung bei neuer Rechnung".

Dies ist am besten für Sie geeignet, wenn Sie über neue Rechnungen informiert sein bzw. die Zahlung dieser veranlassen müssen.

Sie erhalten dann umgehend eine E-Mail, sobald eine neue Rechnung für Ihr Konto eingestellt wurde.

Sie müssen sich anmelden, um diese Rechnungen einzusehen.

Nächste Seite >

# Benötigen Sie weitere Unterstützung? Weitere Demo-Videos und FAQs finden Sie auf unserer Website unter airbp.com/myinvoiceinfo.

Alternativ können Sie mit Ihrem Kundenbetreuer sprechen. Falls Sie sich nicht sicher sind, wer diese Person ist, dann wenden Sie sich bitte per E-Mail an airbpmyinvoice@bp.com

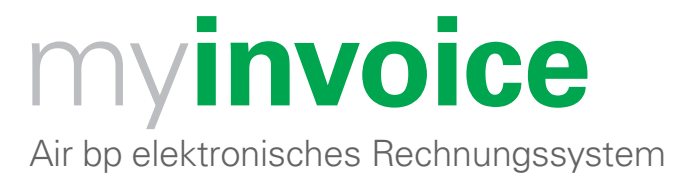

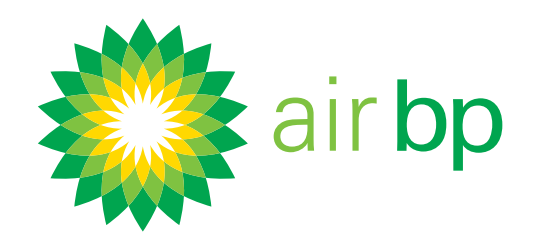

# Festlegen Ihrer Benutzereinstellungen (Seite 4 von 5)

< Zurück zum Inhaltsverzeichnis

| Home Trai                                                                        | nsactions<br>The                                                                   |                                                                                            |                                                             |
|----------------------------------------------------------------------------------|------------------------------------------------------------------------------------|--------------------------------------------------------------------------------------------|-------------------------------------------------------------|
| User Pror                                                                        | lie                                                                                |                                                                                            |                                                             |
| New Invoice Notif                                                                | fication                                                                           |                                                                                            |                                                             |
| Select 'New Invoic<br>been posted onto y                                         | e Notification' if you'd I<br>your account.                                        | ike to receive an email onc                                                                | e new involces h                                            |
| O Yes                                                                            | No                                                                                 |                                                                                            |                                                             |
| Invoice Bundle                                                                   |                                                                                    |                                                                                            |                                                             |
| Select 'Invoice Bur<br>your invoices within<br>invoices and need                 | ndle' if you'd like to hav<br>n a invoice run. This is<br>to save or print all the | e access to a PDF file con<br>best suited if you receive a<br>invoice images.              | taining an image<br>a large number o                        |
| O Yes                                                                            | No                                                                                 |                                                                                            |                                                             |
| Payment Due Rer                                                                  | ninder                                                                             |                                                                                            |                                                             |
| Select 'Payment D<br>You can select the<br>these reminders. S<br>become overdue. | ue Reminder' if you we<br>number of days in adv<br>ielecting this option yo        | ould like emails ahead of y<br>rance of the due date you v<br>u will also get reminders if | our payment due<br>would like to rece<br>any of your invol- |
| O Yes                                                                            | No                                                                                 |                                                                                            |                                                             |
| Number of Days                                                                   | 5                                                                                  | \$                                                                                         |                                                             |
|                                                                                  |                                                                                    |                                                                                            |                                                             |

Falls Sie Änderungen an Ihrem Anwenderprofil vornehmen, klicken Sie bitte immer auf "Profil speichern", um diese zu bestätigen.

Einstellung Ihres Kontos, sodass Sie eine Paketdatei mit allen Ihren Rechnungen erhalten.

Falls Sie viele Rechnungen erhalten, ist es möglicherweise praktischer, alle Ihre neuen PDF Rechnungen in einer gepackten ZIP-Datei zu erhalten und anzusehen.

Die Funktion "Rechnungspaket" in myinvoice ermöglicht es Ihnen, auf einen ZIP-Dateianhang mit mehreren PDF-Rechnungen zuzugreifen, die heruntergeladen und gedruckt werden können.

So können Sie diese Einstellung vornehmen:

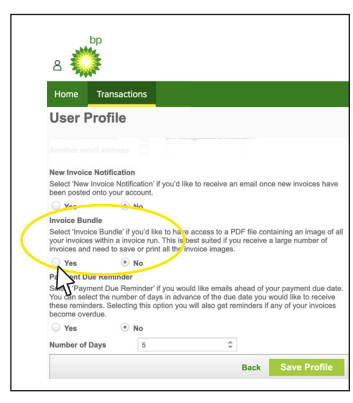

Wählen Sie "Ja" unter "Rechnungspaket".

Falls Sie Änderungen an Ihrem Anwenderprofil vornehmen, klicken Sie bitte immer auf "Profil speichern", um diese zu bestätigen.

Sie erhalten eine E-Mail, in der Sie darüber informiert werden, dass Ihr

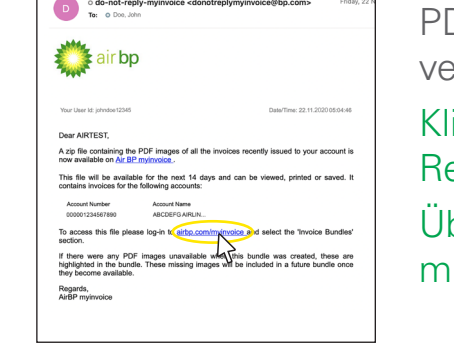

PDF-Rechnungspaket zum Herunterladen und Anzeigen oder Drucken verfügbar ist.

Klicken Sie auf den Link in der E-Mail, um auf die ZIP-Datei mit Ihrem PDF-Rechnungspaket zuzugreifen.

Über diesen Link gelangen Sie zur my**invoice**-Website, wo Sie sich anmelden müssen, um die Rechnungen anzuzeigen.

< Letzte Seite

Nächste Seite >

Benötigen Sie weitere Unterstützung? Weitere Demo-Videos und FAQs finden Sie auf unserer Website unter airbp.com/myinvoiceinfo.

Alternativ können Sie mit Ihrem Kundenbetreuer sprechen. Falls Sie sich nicht sicher sind, wer diese Person ist, dann wenden Sie sich bitte per E-Mail an airbpmyinvoice@bp.com

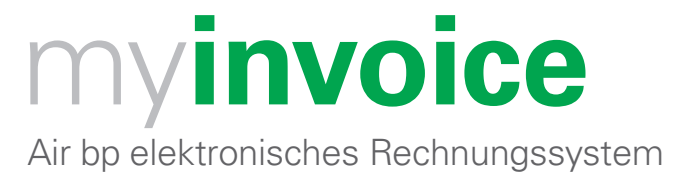

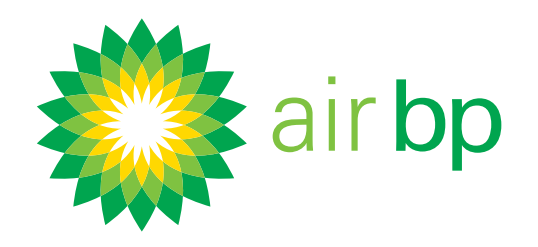

# Festlegen Ihrer Benutzereinstellungen (Seite 5 von 5)

< Zurück zum Inhaltsverzeichnis

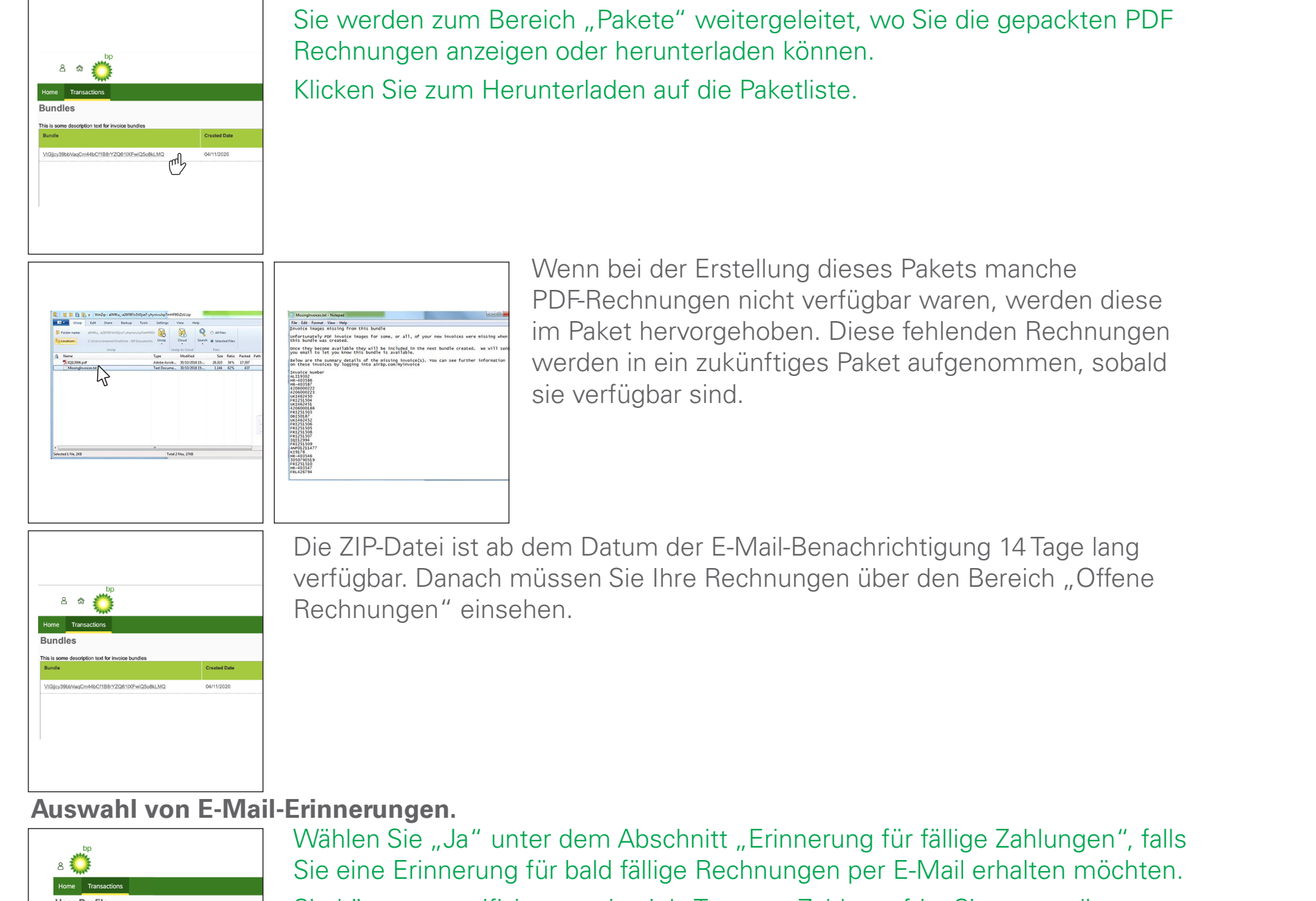

Sie können spezifizieren, wie viele Tage vor Zahlungsfrist Sie gerne diese E-Mail-Erinnerung erhalten möchten. Sie können jede Zahl zwischen 1 und 28 Tage vor Rechnungsfälligkeit auswählen.

Wenn Sie diese Option auswählen, erhalten Sie auch eine Erinnerung, wenn eine Ihrer Rechnungen fällig wird.

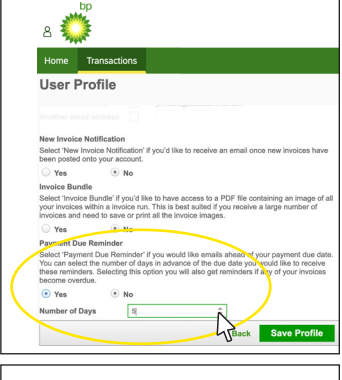

Falls Sie Änderungen an Ihrem Anwenderprofil vornehmen, klicken Sie bitte

|        | ۵ 💭                                                                                                    | immer auf Profil speichern" um diese zu bestätigen   |
|--------|----------------------------------------------------------------------------------------------------|------------------------------------------------------|
|        | Home Transactions                                                                                                    | initial du "i tom spelenent", un diese zu bestaugen. |
|        | User Profile                                                                                                    |                                                      |
|        | Note Invoke Intellification           Base posted only only and the state of the posted only only and the posted only only and the posted only only only only only only only only                                                                                                    |                                                      |
|        | Rumber of Days     R     R |                                                      |
| < Letz | te Seite                                                                                                    |                                                      |

Nächste Seite >

# Benötigen Sie weitere Unterstützung? Weitere Demo-Videos und FAQs finden Sie auf unserer Website unter airbp.com/myinvoiceinfo. Alternativ können Sie mit Ihrem Kundenbetreuer sprechen. Falls Sie sich nicht sicher sind, wer

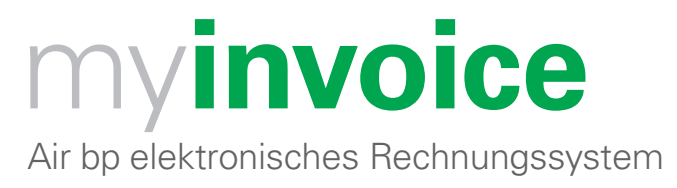

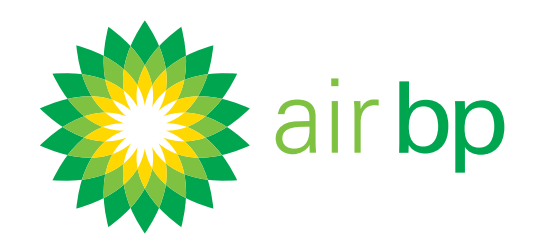

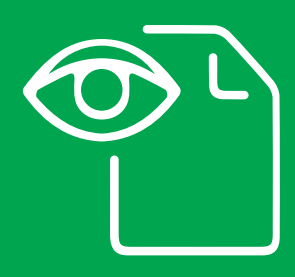

Müheloser Zugriff auf neue Rechnungen (Seite 1 von 5)

< Zurück zum Inhaltsverzeichnis

Einsehen Ihrer neuen Rechnungen innerhalb von my**invoice**. Um innerhalb der my**invoice**-Software neue Rechnungen einzusehen (die noch nicht bezahlt wurden), nutzen Sie bitte die Abschnitte "Kontoübersicht" oder "Offene Rechnungen".

Bezahlte und offene Rechnungen finden Sie über den Abschnitt "Rechnungssuche".

#### Melden Sie sich zuerst bei airbp.com/myinvoice an.

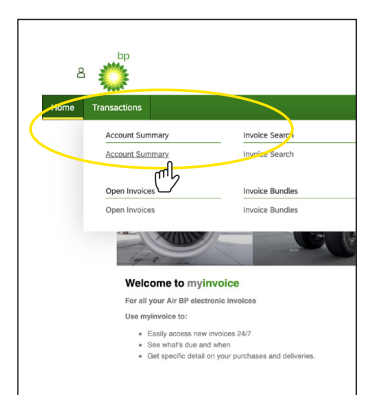

Neue Rechnungen (die noch nicht bezahlt wurden) über den Abschnitt "Offene Rechnungen" einsehen. Klicken Sie im Menü "Transaktionen" auf "Kontoübersicht".

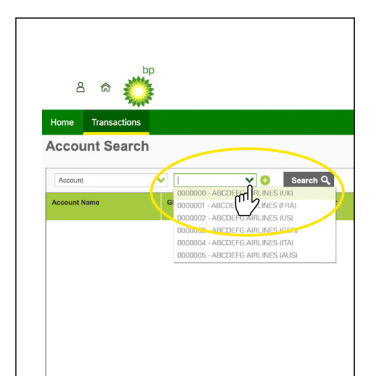

Wählen Sie das Konto aus, dass Sie gerne einsehen möchten, und klicken Sie auf "Suchen".

Wenn Sie nur ein Kundenkonto haben, wird dieses Feld automatisch ausgefüllt.

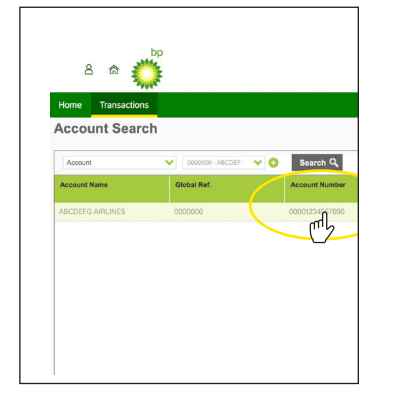

Klicken Sie auf die "Kontonummer".

Benötigen Sie weitere Unterstützung? Weitere Demo-Videos und FAQs finden Sie auf unserer Website unter airbp.com/myinvoiceinfo. Alternativ können Sie mit Ihrem Kundenbetreuer sprechen. Falls Sie sich nicht sicher sind, wer

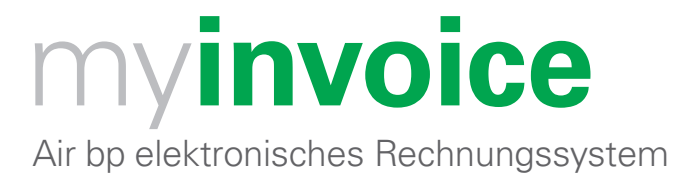

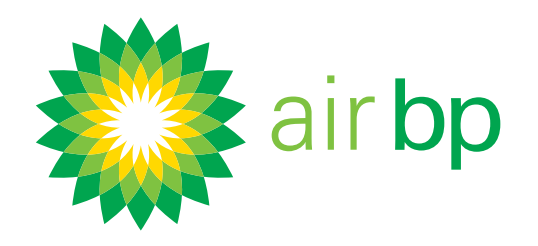

# Müheloser Zugriff auf neue Rechnungen (Seite 2 von 5)

< Zurück zum Inhaltsverzeichnis

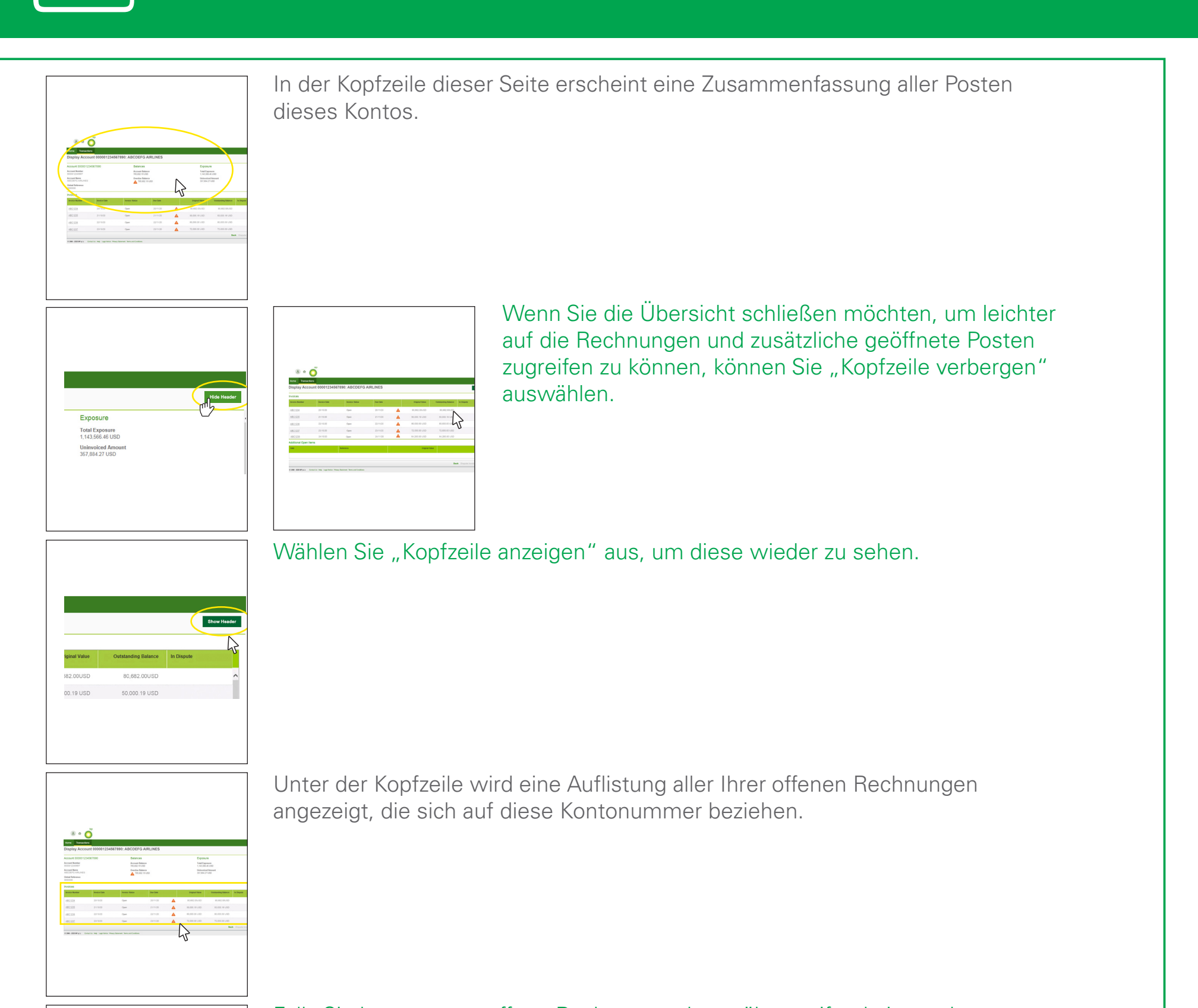

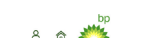

Falls Sie bevorzugen, offene Rechnungen kontoübergreifend einzusehen,

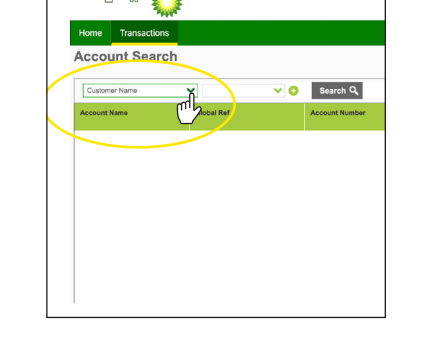

wählen Sie bitte "Kundenname" von der Dropdown-Liste aus.

< Letzte Seite

Nächste Seite >

Benötigen Sie weitere Unterstützung? Weitere Demo-Videos und FAQs finden Sie auf unserer Website unter airbp.com/myinvoiceinfo. Alternativ können Sie mit Ihrem Kundenbetreuer sprechen. Falls Sie sich nicht sicher sind, wer

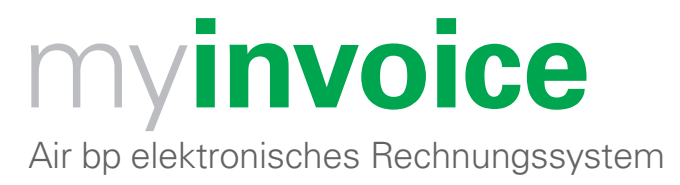

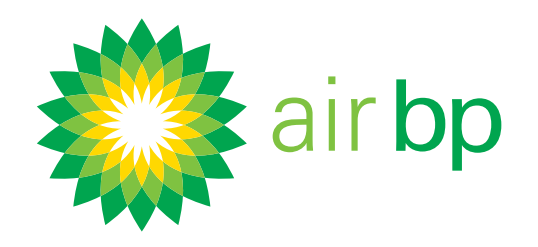

# Müheloser Zugriff auf neue Rechnungen (Seite 3 von 5)

< Zurück zum Inhaltsverzeichnis

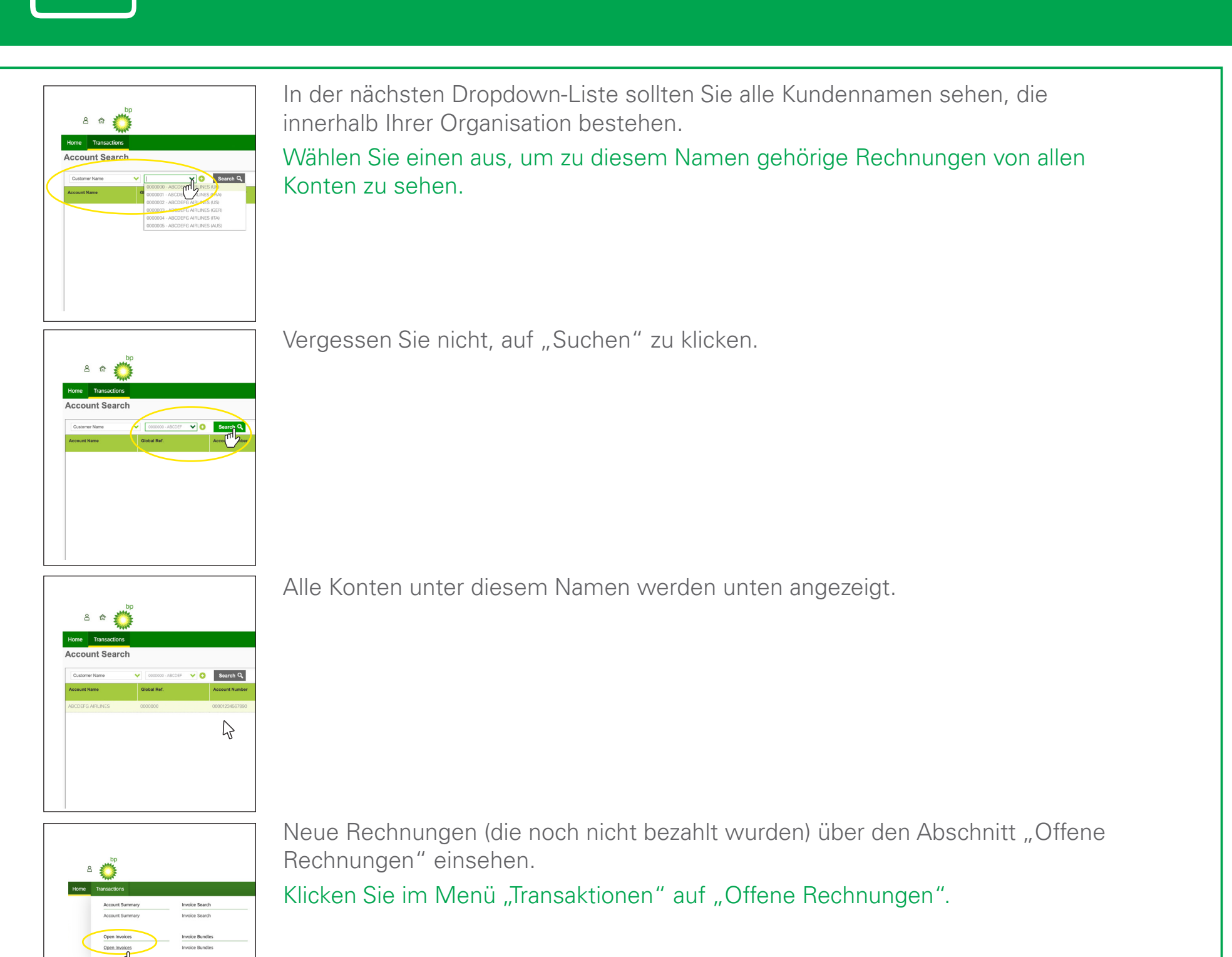

So werden alle Ihre offenen Rechnungen von allen Ihren Konten angezeigt.

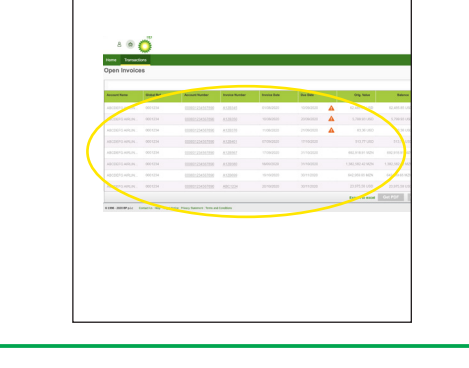

< Letzte Seite

Nächste Seite >

Benötigen Sie weitere Unterstützung? Weitere Demo-Videos und FAQs finden Sie auf unserer Website unter airbp.com/myinvoiceinfo. Alternativ können Sie mit Ihrem Kundenbetreuer sprechen. Falls Sie sich nicht sicher sind, wer

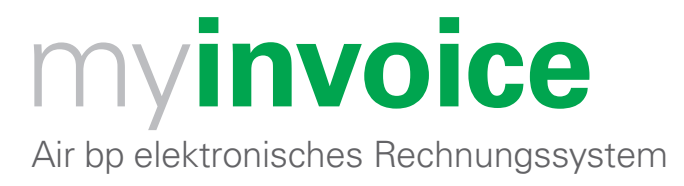

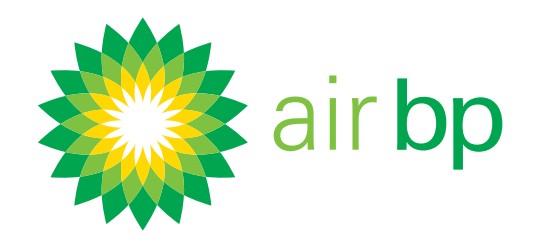

# Müheloser Zugriff auf neue Rechnungen (Seite 4 von 5)

< Zurück zum Inhaltsverzeichnis

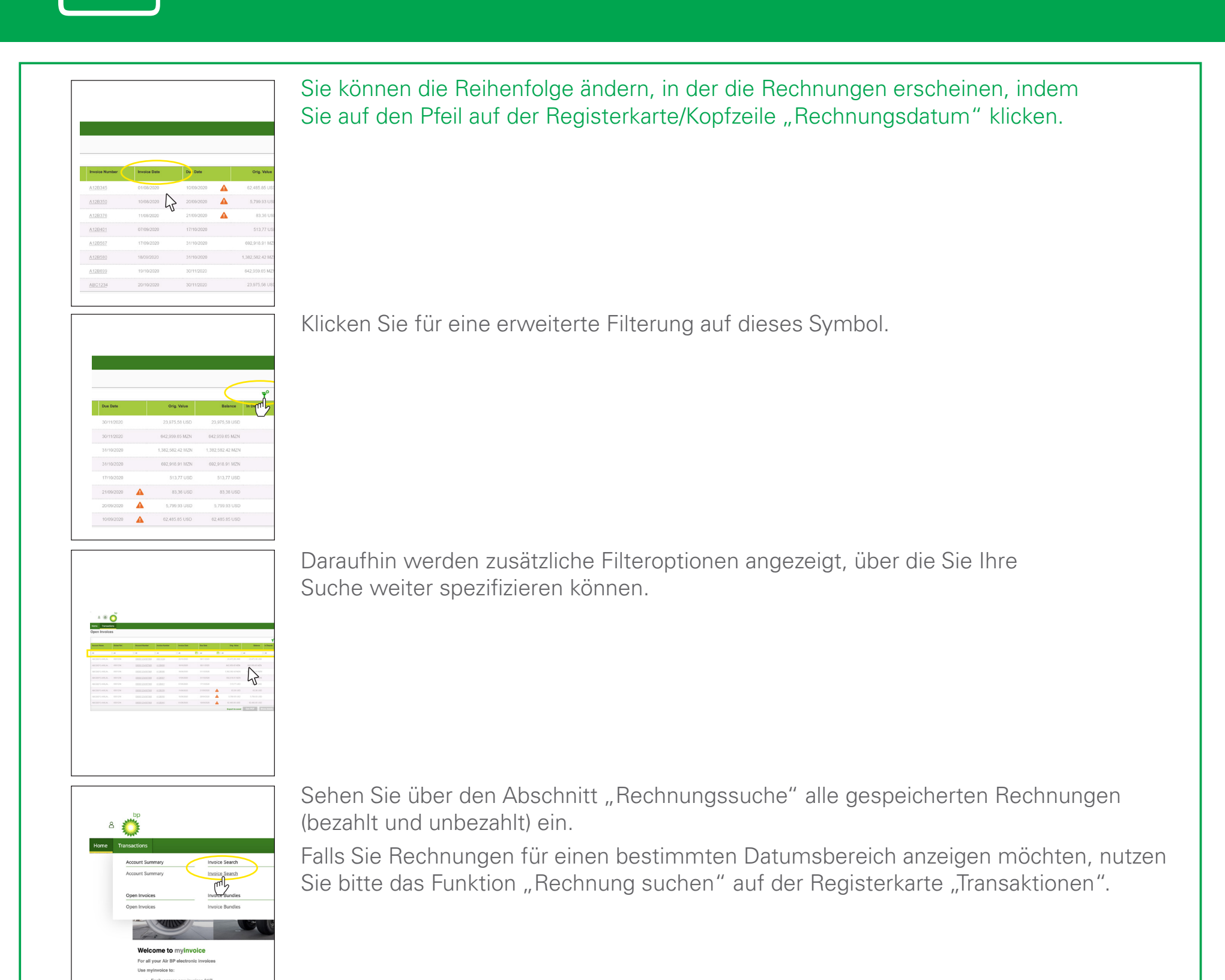

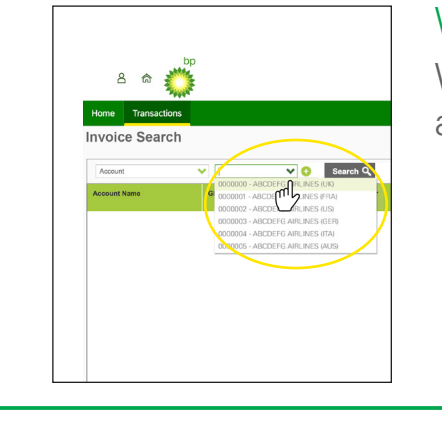

Wählen Sie das Konto aus, das Sie gerne ansehen möchten.

Wenn Sie nur ein Kundenkonto haben, wird dieses Feld automatisch ausgefüllt.

< Letzte Seite

Nächste Seite >

Benötigen Sie weitere Unterstützung? Weitere Demo-Videos und FAQs finden Sie auf unserer Website unter airbp.com/myinvoiceinfo. Alternativ können Sie mit Ihrem Kundenbetreuer sprechen. Falls Sie sich nicht sicher sind, wer

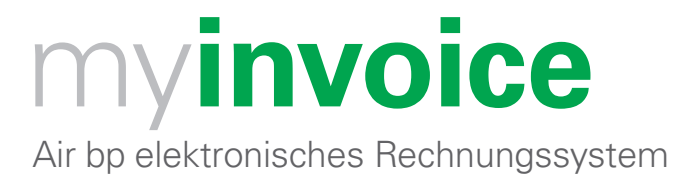

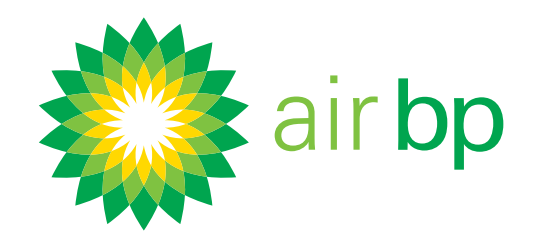

# Müheloser Zugriff auf neue Rechnungen (Seite 5 von 5)

< Zurück zum Inhaltsverzeichnis

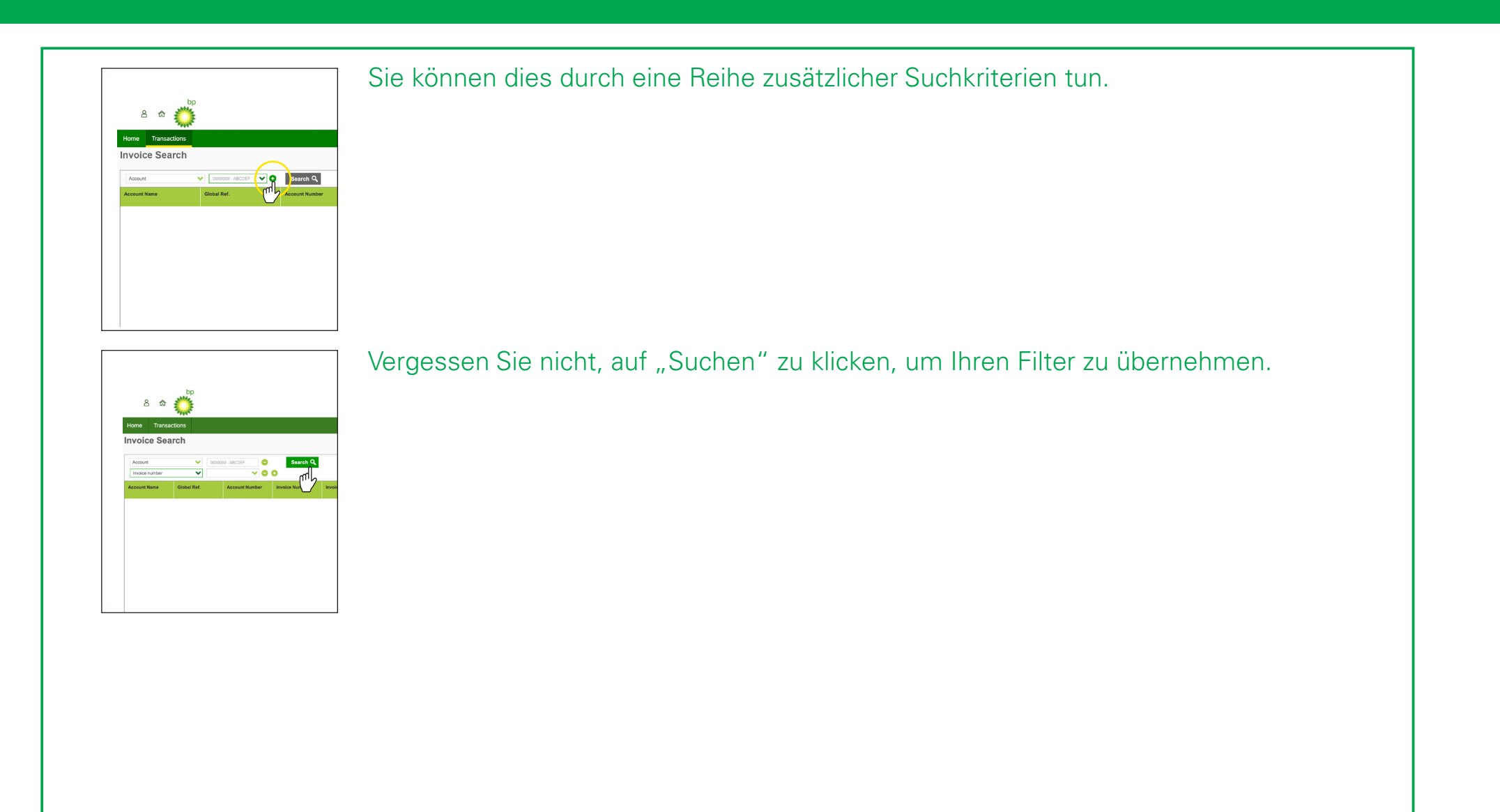

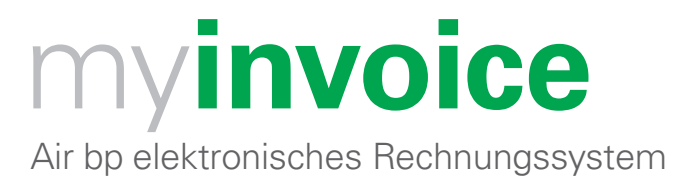

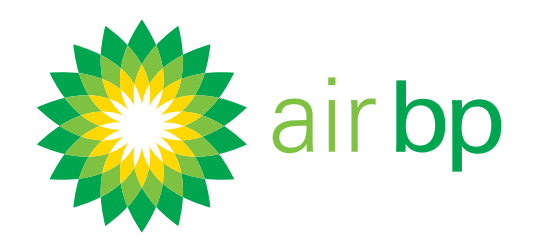

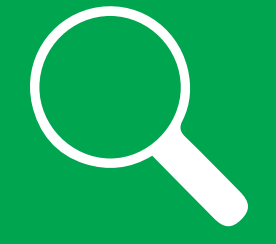

# Ausstehende Zahlungen und Fälligkeit einsehen (Seite 1 von 5)

< Zurück zum Inhaltsverzeichnis

# Mit my**invoice** können Sie leicht sehen, welche Zahlungen fällig sind und wann, sowie Ihre Kontovorgänge verfolgen.

Hier finden Sie einen Leitfaden für die, wie Sie dies tun können, wenn Sie sich bei myinvoice angemeldet haben unter airbp.com/myinvoice

Zunächst ist es wichtig, E-Mail-Erinnerungen einzurichten, um sicherzustellen, dass Sie keine Fälligkeit versäumen.

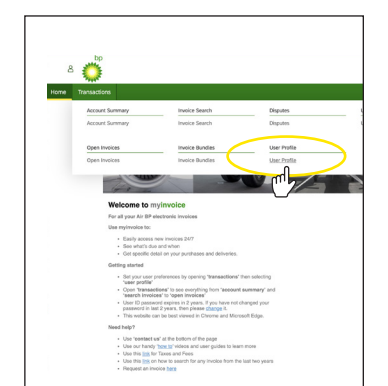

Klicken Sie auf die Registerkarte "Transaktionen". Wählen Sie den Abschnitt "Anwenderprofil" aus und nehmen Sie Ihre Einstellungen vor. Im Abschnitt "Müheloser Zugriff auf neue Rechnungen" in diesem Benutzerhandbuch können Sie mehr über diese Optionen erfahren.

Vorgangsübersicht für ein einzelnes Konto oder kontoübergreifend einsehen.

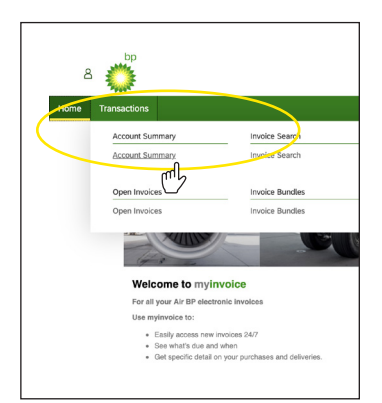

Klicken Sie im Menü "Transaktionen" auf "Kontoübersicht".

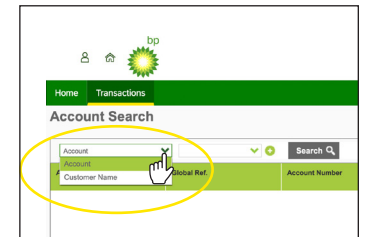

Um die Vorgänge für ein einzelnes Konto einzusehen, wählen Sie bitte "Konto" von der Dropdown-Liste.

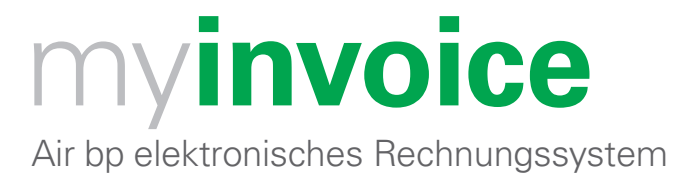

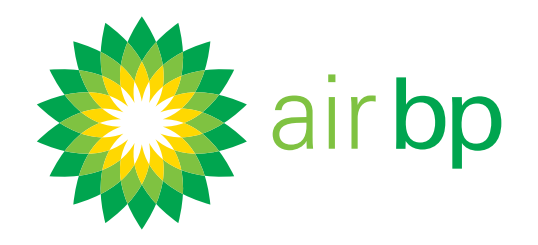

# Ausstehende Zahlungen und Fälligkeit einsehen (Seite 2 von 5)

< Zurück zum Inhaltsverzeichnis

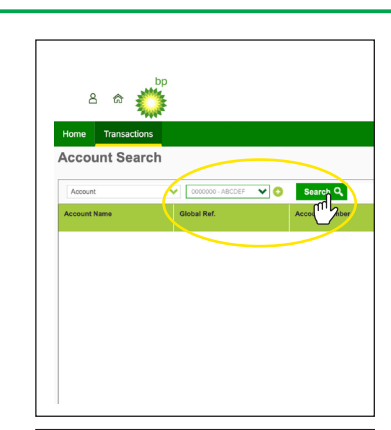

Wählen Sie das Konto aus, dass Sie gerne einsehen möchten, und klicken Sie auf "Suchen".

Wenn Sie nur ein Kundenkonto haben, wird dieses Feld automatisch ausgefüllt.

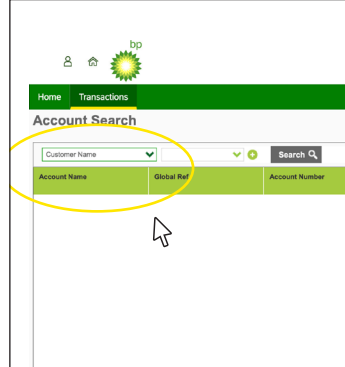

Um Vorgänge für alle Ihre Konten einzusehen, wählen Sie bitte "Kundenname" von der Dropdown-Liste.

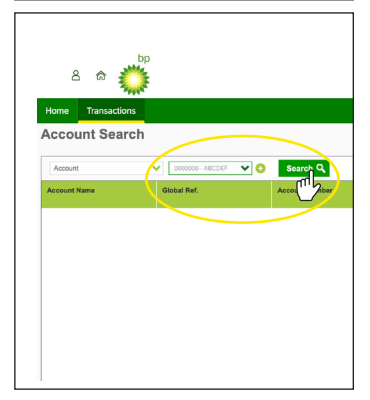

Wählen Sie das Konto aus, dass Sie gerne einsehen möchten, und klicken Sie auf "Suchen".

Wenn Sie nur ein Kundenkonto haben, wird dieses Feld automatisch ausgefüllt.

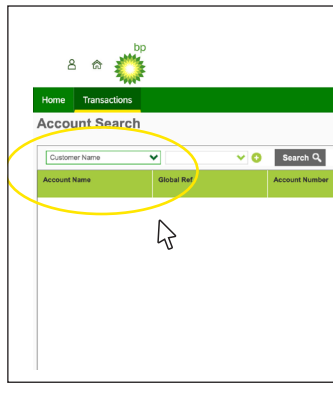

Um Vorgänge für alle Ihre Konten einzusehen, wählen Sie bitte "Kundenname" von der Dropdown-Liste.

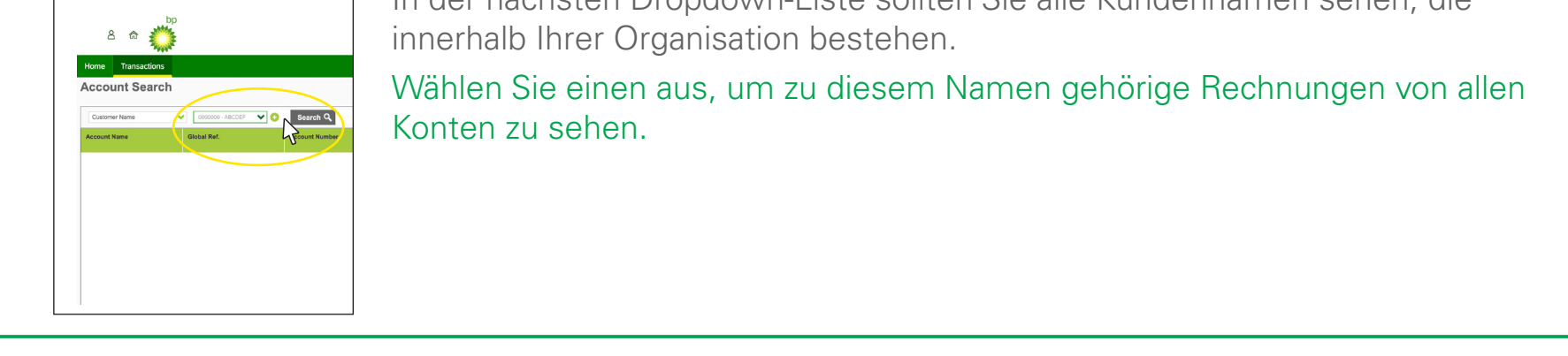

In der nächsten Dropdown-Liste sollten Sie alle Kundennamen sehen, die

< Letzte Seite

Nächste Seite >

Benötigen Sie weitere Unterstützung? Weitere Demo-Videos und FAQs finden Sie auf unserer Website unter airbp.com/myinvoiceinfo. Alternativ können Sie mit Ihrem Kundenbetreuer sprechen. Falls Sie sich nicht sicher sind, wer

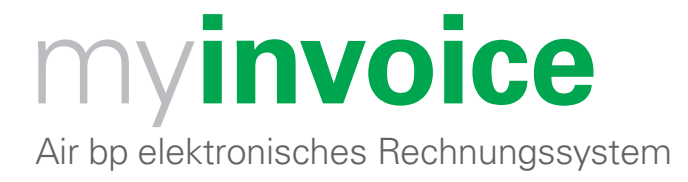

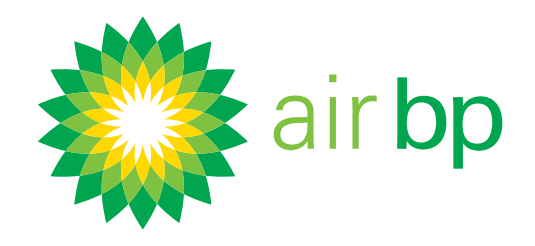

# Ausstehende Zahlungen und Fälligkeit einsehen (Seite 3 von 5)

< Zurück zum Inhaltsverzeichnis

| A count News                                                                                                    | Vergessen Sie nicht, auf "Suchen" zu klicken.                                                                                                    |
|----------------------------------------------------------------------------------------------------|----------------------------------------------------------------------------------------------------|
|                                                                                                    | <ul> <li>Daraufhin wird eine Übersicht Ihrer ausgewählten Suchkriterien angezeigt. Sie können:</li> <li>die Gesamtsumme der von Ihnen ausstehenden Zahlungen (Saldo),</li> <li>alle überfälligen Beträge (überfällige Zahlungsbeträge),</li> <li>und Ihren Gesamtkontostand<br/>zuzüglich</li> <li>aller Lieferungen, die noch nicht in Rechnung gestellt wurden<br/>(Gesamtaußenstände), sehen.</li> </ul> |
| Long         Dep<br>Terrascions           Account Search         Control Search           Custmer Name         Control Net Control Net Contro Net Control Net Control Net Control Net Control Net Control Net C                                                                                                    | Klicken Sie auf die Kontonummer, um weitere Einzelheiten zu Vorgängen auf<br>diesem Konto einzusehen.                                                                                                    |
| A compared by the second second secon | Wenn Sie eines dieser Konten markieren, klicken Sie auf die Schaltfläche "Zu<br>fälligen Zahlungen wechseln".                                                                                                    |

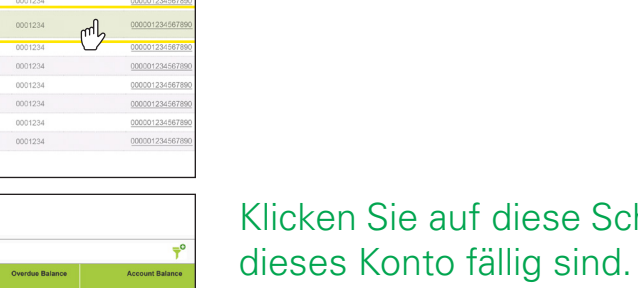

Klicken Sie auf diese Schaltfläche, um zu überprüfen, wann alle Zahlungen für

| Overther Balance         Account Balance           0.00 USD         0.00 USD         0.00 USD           0.00 USD         0.00 USD         0.00 USD           0.00 USD         0.00 USD         0.00 USD           0.00 USD         0.00 USD         0.00 USD           0.00 USD         0.00 USD         2.357.92 PK           0.00 USD         0.00 USD         2.357.92 PK           0.00 USD         0.00 USD         0.00 USD           0.00 USD         0.00 USD         0.00 USD           0.00 USD         0.00 USD         0.00 USD           0.00 USD         0.00 USD         0.00 USD           0.00 USD         0.00 USD         0.00 USD           0.00 USD         0.00 USD         0.00 USD           0.00 USD         0.00 USD         0.00 USD                                                                                                    |
|----------------------------------------------------------------------------------------------------|
| 0.00 USD         0.00 USD         0.00 USD         0.00 USD           0.00 USD         5.70 4.2 USD         2.357 322 76 USD         2.357 322 76 USD           0.00         5.80 0 0 0 0 0 0 0 0 0 0 0 0 0 0 0 0 0 0                                                                                                     |
| 4.3811 UBD         5.794-24 UBD         2.337 582 781         2.337 582 781           0.00         0.00         6.00         6.00         6.00         6.00         6.00         6.00         6.00         6.00         6.00         6.00         6.00         6.00         6.00         6.00         6.00         6.00         6.00         6.00         6.00         6.00         6.00         6.00         6.00         6.00         6.00         6.00         6.00         6.00         6.00         6.00         6.00         6.00         6.00         6.00         6.00         6.00         6.00         6.00         6.00         6.00         6.00         6.00         6.00         6.00         6.00         6.00         6.00         6.00         6.00         6.00         6.00         6.00         6.00         6.00         6.00         6.00         6.00         6.00         6.00         6.00         6.00         6.00         6.00         6.00         6.00         6.00         6.00         6.00         6.00         6.00         6.00         6.00         6.00         6.00         6.00         6.00         6.00         6.00         6.00         6.00         6.00         6.00         6.00         6.00 |
| 000         0.00         0           000         0.00         0           000         0.00         0           000         0.00         0           000         0.00         0           000         0.00         0           000         0.00         0           000         0.00         0                                                                                                    |
| 0.00         0.00         0           0.00         0.00         0           0.00         0.00         0           0.00         0.00         0           0.00         0.00         0           0.00         0.00         0           0.00         0.00         0                                                                                                    |
| 000         0.00         0           000         0.00         0           000         0.00         0           000         0.00         0                                                                                                    |
| 000 0.00 (<br>000 0.00 (<br>000 0.00 (<br>Export to excel Goto Rayments Due                                                                                                    |
| 0.00 0.00 0.00<br>0.00 0.00 0.00<br>Export to excel Goto Payments Due                                                                                                    |
| Export to excel Goto Payments Due                                                                                                    |
| Export to excel Goto Payments Due                                                                                                    |
| N                                                                                                    |
| 47                                                                                                    |

Nächste Seite >

#### Benötigen Sie weitere Unterstützung? Weitere Demo-Videos und FAQs finden Sie auf unserer Website unter airbp.com/myinvoiceinfo. Alternativ können Sie mit Ihrem Kundenbetreuer sprechen. Falls Sie sich nicht sicher sind, wer

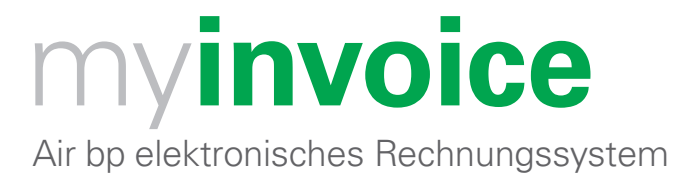

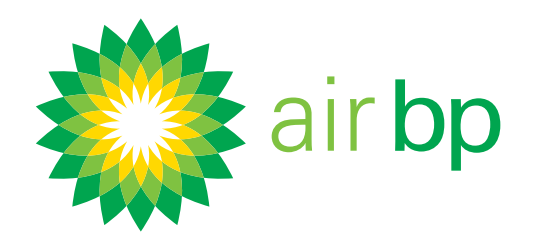

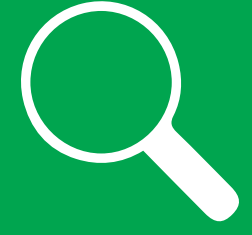

# Ausstehende Zahlungen und Fälligkeit einsehen (Seite 4 von 5)

< Zurück zum Inhaltsverzeichnis

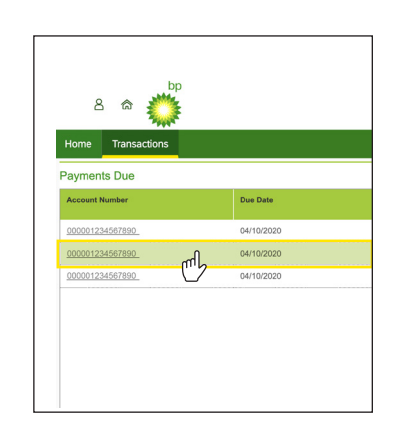

Auf der Seite mit den fälligen Zahlungen können Sie auf ein beliebiges Datum klicken, um eine detaillierte Aufschlüsselung aller Rechnungen zu erhalten, die an diesem Datum fällig sind.

Alle unbezahlten Rechnungen über den Abschnitt "Offene Rechnungen" einsehen.

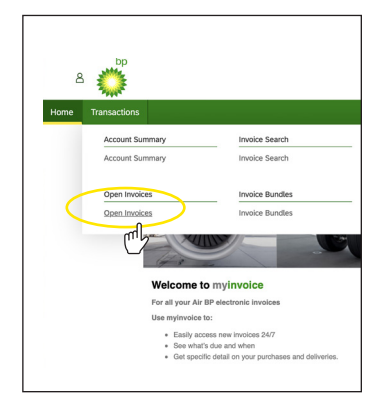

Klicken Sie im Menü "Transaktionen" auf "Offene Rechnungen".

| 0       | Du Date    | Invoice Date | Invoice Number |
|---------|------------|--------------|----------------|
| 62,41   | 10/09/2020 | 01/08/2020   | A12B345        |
| 5,7     | 20/09/2020 | 10/08/2020   | A128350        |
|         | 21/09/2020 | 11/08/2020   | A12B376        |
| 5       | 17/10/2020 | 07/09/2020   | A120401        |
| 692,9   | 31/10/2020 | 17/09/2020   | A128567        |
| 1,382,5 | 31/10/2020 | 18/09/2020   | A128580        |
| 642,95  | 30/11/2020 | 19/10/2020   | A128699        |
|         | 30/11/2020 |              | ARC1234        |

So werden alle Ihre offenen Rechnungen von allen Ihren Konten angezeigt. Sie können die Reihenfolge ändern, in der die Rechnungen erscheinen, indem Sie auf den Pfeil auf der Registerkarte/Kopfzeile "Rechnungsdatum" klicken.

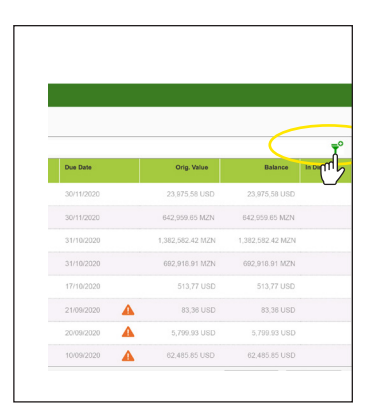

Klicken Sie für eine erweiterte Filterung auf dieses Symbol.

Benötigen Sie weitere Unterstützung? Weitere Demo-Videos und FAQs finden Sie auf unserer Website unter airbp.com/myinvoiceinfo. Alternativ können Sie mit Ihrem Kundenbetreuer sprechen. Falls Sie sich nicht sicher sind, wer

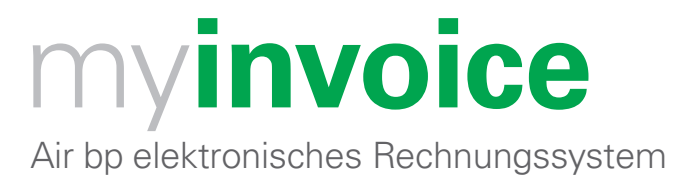

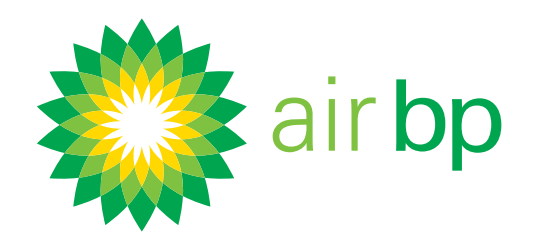

# Ausstehende Zahlungen und Fälligkeit einsehen (Seite 5 von 5)

< Zurück zum Inhaltsverzeichnis

| Due Date   | Orig. Value      | Balance          | In Disput |
|------------|------------------|------------------|-----------|
| 30/11/2020 | 23,975,58 USD    | 23,975,58 USD    |           |
| 30/11/2020 | 642,959.85 MZN   | 642,959.65 MZN   |           |
| 31/10/2020 | 1,382,582.42 MZN | 1,382,582.42 MZN |           |
| 31/10/2020 | 692,918.91 MZN   | 692,918.91 MZN   |           |
| 17/10/2020 | 513,77 USD       | 513,77 USD       |           |
| 21/09/2020 | 83,36 USD        | 83,36 USD        |           |
| 20/09/2020 | 11 5,799.93 USD  | 5,799.93 USD     |           |
| 1          | /                |                  |           |

Überfällige Rechnungen sind mit einem Warnsymbol neben der Zahlungsfrist vermerkt.

| in I | Balar ce         | Orig, Value      | Due Date   |
|------|------------------|------------------|------------|
| ր    | 23,975,58 USD    | 23,975,58 USD    | 30/11/2020 |
| 1    | 642,959.65 MZN   | 642,959.65 MZN   | 30/11/2020 |
|      | 1,382,582.42 MZN | 1,382,582.42 MZN | 31/10/2020 |
|      | 692,918.91 MZN   | 692,918.91 MZN   | 31/10/2020 |
|      | 513,77 USD       | 513,77 USD       | 17/10/2020 |
|      | 83,36 USD        | 83,36 USD        | 21/09/2020 |
|      | 5,799.93 USD     | 5,799.93 USD     | 20/09/2020 |
|      | 62,485.85 USD    | 62,485.85 USD    | 10/09/2020 |

Rechnungen oder Lieferungen, für die Sie Rückfragen haben, werden in der Spalte "Rückfragen" hervorgehoben.

| In Dispu | Balance          | Orig. Value      | Due Date   |
|----------|------------------|------------------|------------|
| D        | 23,975,58 USD    | 23,975,58 USD    | 30/11/2020 |
| N        | 642,959.65 MZN   | 642,959.65 MZN   | 30/11/2020 |
| 'N       | 1,382,582.42 MZN | 1,382,582.42 MZN | 31/10/2020 |
| N N      | 692,918.91 MZN   | 692,918.91 MZN   | 31/10/2020 |
| D        | 513,77 USD       | 513,77 USD       | 17/10/2020 |
| D        | 83,36 USD        | 63,36 USD        | 21/09/2020 |
| D        | 5,799.93 USD     | 5,799.93 USD     | 20/09/2020 |
| D        | 62,485.85 USD    | 62,485.85 USD    | 10/09/2020 |
|          |                  | Export to excel  |            |

Sie können diese Übersichtsinformationen über die Schaltfläche "Export zu Excel" nach Excel exportieren.

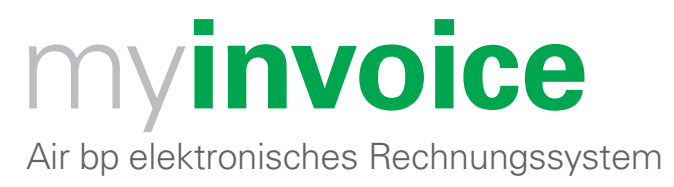

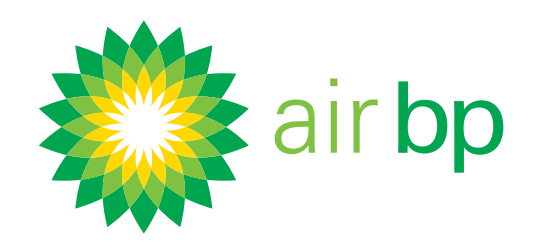

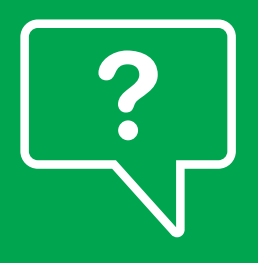

# Rückfragen zu einer Rechnung stellen (Seite 1 von 6)

< Zurück zum Inhaltsverzeichnis

# Mit my**invoice** können Sie problemlos Rückfragen zu einer Rechnung oder einer bestimmten Lieferung auf einer Rechnung stellen.

#### Hier wird erklärt wie. Melden Sie sich bei Air bp myinvoice auf airbp.com/myinvoice an

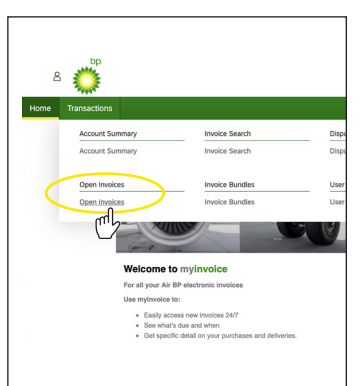

Klicken Sie auf die Registerkarte "Transaktionen".

Greifen Sie auf die gewünschte Rechnung von jedem dieser Abschnitte aus zu: "Kontoübersicht", "Offene Rechnungen" oder "Rechnungssuche".

.Hinweis: Auf Rechnungen, die bereits bezahlt wurden, kann nur über den Abschnitt "Rechnungssuche" zugegriffen werden.

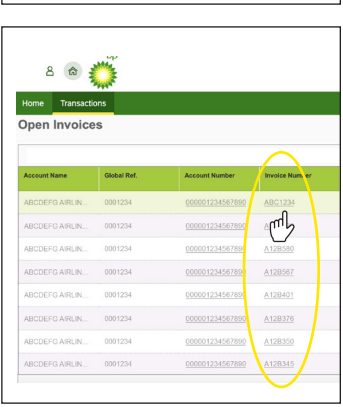

Wählen Sie die Rechnung aus, zu der Sie Rückfragen haben, indem Sie auf die "Rechnungsnummer" klicken.

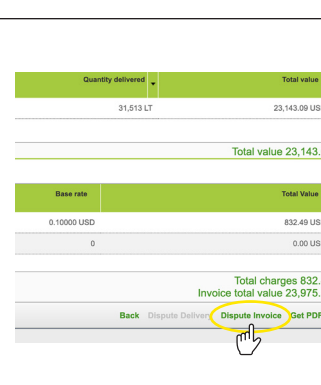

Dadurch werden Ihnen mehr Einzelheiten zu dieser spezifischen Rechnung angezeigt.

Von hier aus können Sie in der Fußzeile "Rückfragen zur Rechnung" auswählen.

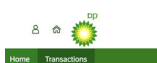

So gelangen Sie zur Seite "Einzelheiten zu Rückfragen".

| Account Number                   | Invoice        |
|----------------------------------|----------------|
| Account Name<br>ARCDEFG AIRLINES | Status         |
| Giobal Reference<br>0001234      | Locati<br>ABCD |
| ▲ Click to collapse              |                |
| Dispute Reason                   | Notes          |
| Dispute Reason:                  | Justification  |
| ✓ Click to expand                |                |
|                                  |                |
| 45                               |                |
| 0 1004 - 2020 PD - 1 -           |                |
| 0 1996 - 2020 BP 0.10            |                |
|                                  |                |

< Letzte Seite

Nächste Seite >

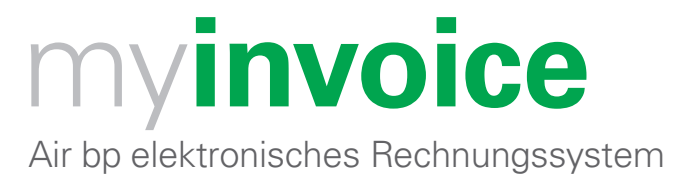

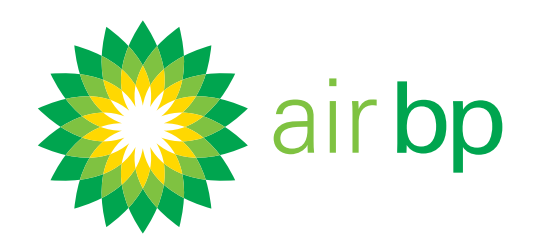

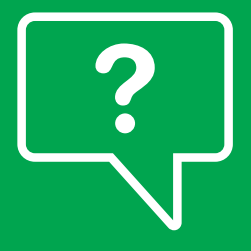

# Rückfragen zu einer Rechnung stellen (Seite 2 von 6)

< Zurück zum Inhaltsverzeichnis

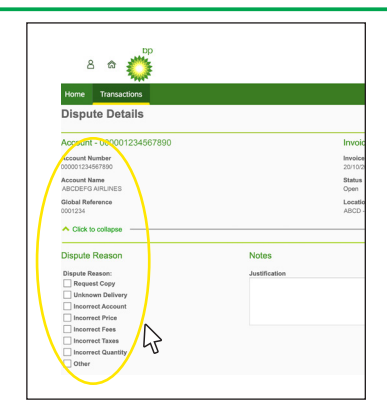

Bitte nehmen Sie zur Kenntnis, dass die Posten auf dieser Seite zunächst ausgeblendet sind. Wenn Sie die gesamte Bildschirmanzeige sehen möchten, können Sie durch Klicken die Abschnitte erweitern.

#### Nun können Sie folgende Angaben machen:

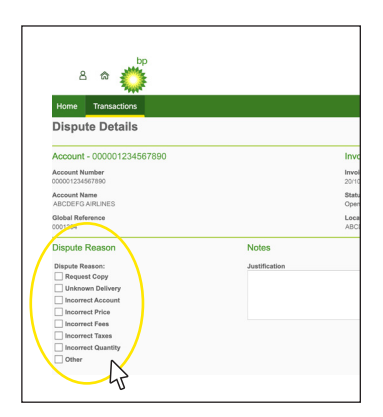

**Grund für Rückfrage –** Wählen Sie zwischen

Kopie anfordern

Unbekannte Lieferung

Falsches Konto

Falscher Preis

Falsche Gebühren

Falsche Steuern Falsche Menge

oder andere.

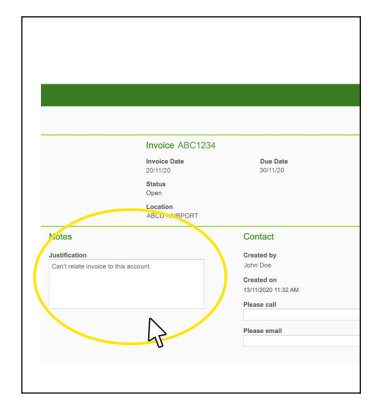

**Anmerkungen" –** Falls Sie bezüglich Ihrer Rückfrage etwas anmerken bzw. hinzufügen möchten, können Sie dies hier vermerken.

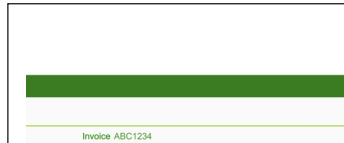

Fügen Sie Ihre Telefonnummer hinzu, falls Sie gerne telefonisch kontaktiert werden möchten.

|                        | Involce Date<br>20/10/20   | Due Date<br>30/11/20              |
|------------------------|----------------------------|-----------------------------------|
|                        | Status<br>Open             |                                   |
|                        | Location<br>ABCD - AIRPORT |                                   |
|                        |                            | Contact                           |
| whice to this account  | 14                         | Created by<br>John Doe            |
| wolce to this account. |                            | Created on<br>13/11/2020 11:32 AM |
|                        |                            | Please call 07000 000 000         |
|                        |                            | Please enail                      |
|                        |                            | 5                                 |
|                        |                            |                                   |

# Benötigen Sie weitere Unterstützung? Weitere Demo-Videos und FAQs finden Sie auf unserer Website unter airbp.com/myinvoiceinfo. Alternativ können Sie mit Ihrem Kundenbetreuer sprechen. Falls Sie sich nicht sicher sind, wer

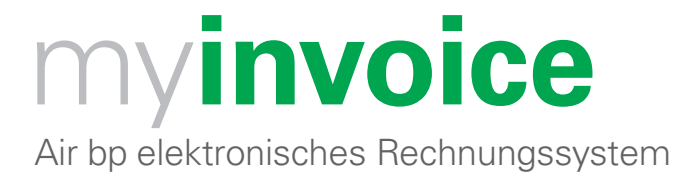

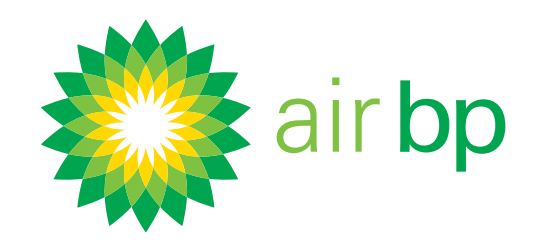

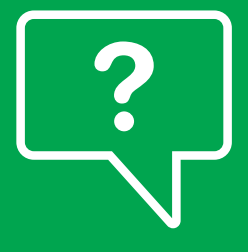

# Rückfragen zu einer Rechnung stellen (Seite 3 von 6)

< Zurück zum Inhaltsverzeichnis

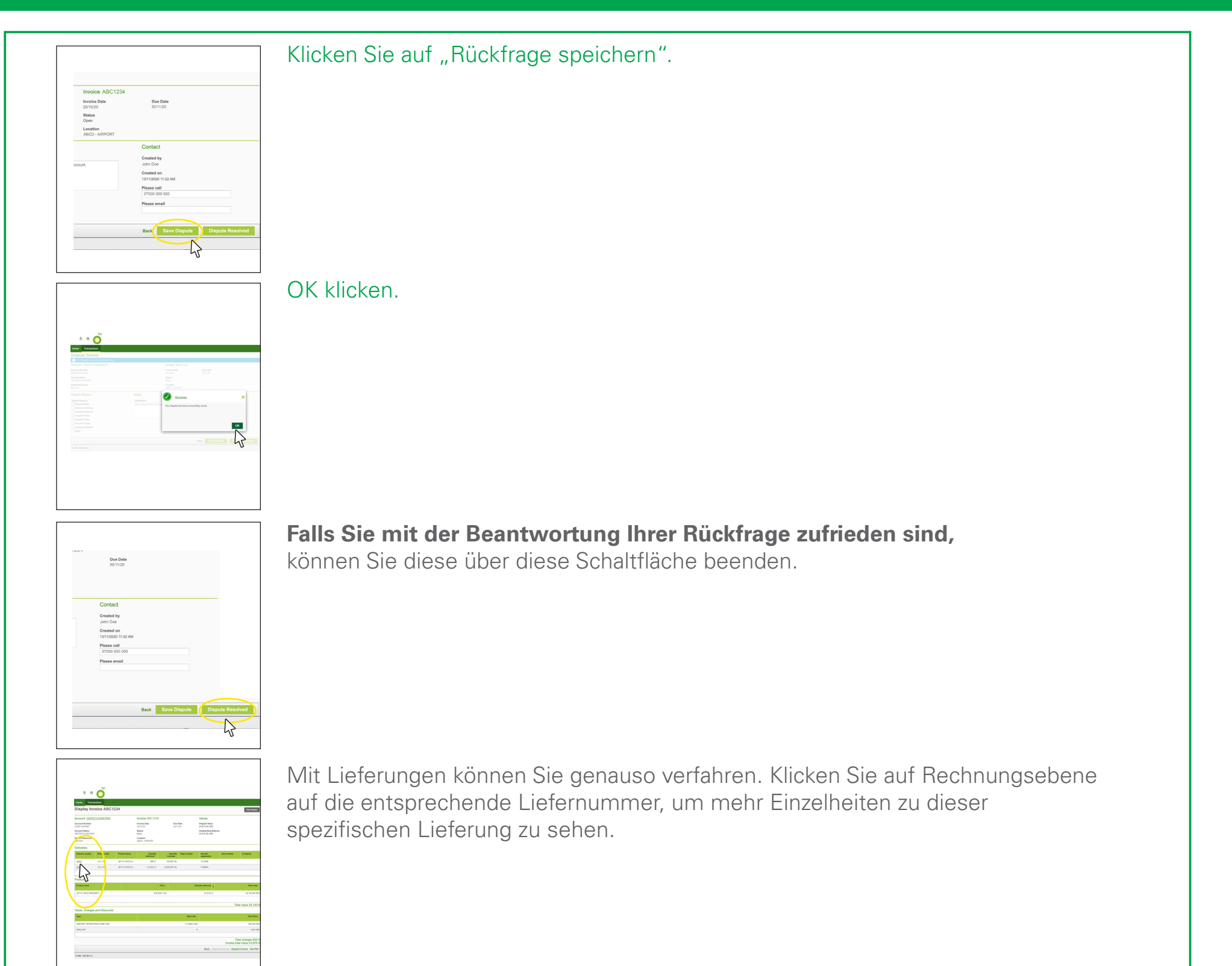

Sie können dann in der Fußzeile "Rückfragen zur Lieferung" auswählen, um zur

| Total value<br>23.143.09.1151                     | tity delivered 👻 | Quan        |
|---------------------------------------------------|------------------|-------------|
| 23 143 09 US                                      |                  |             |
| 10,110,00 00                                      | 31,513 LT        |             |
| Total value 23,143.                               |                  |             |
| Total Value                                       |                  | Base rate   |
| Total charges 832.<br>Invoice total value 23,975. |                  | A 40000 UAD |
| Back Dispute Delivery                             |                  |             |
| ر <del>ا</del> س                                  |                  |             |

Seite mit den Rückfragendetails weitergeleitet zu werden.

< Letzte Seite

Nächste Seite >

Benötigen Sie weitere Unterstützung? Weitere Demo-Videos und FAQs finden Sie auf unserer Website unter airbp.com/myinvoiceinfo. Alternativ können Sie mit Ihrem Kundenbetreuer sprechen. Falls Sie sich nicht sicher sind, wer

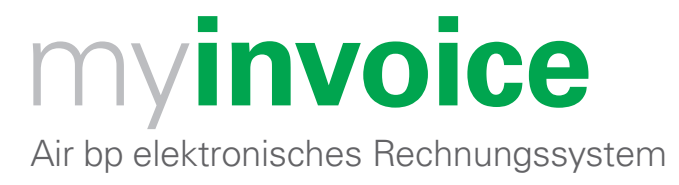

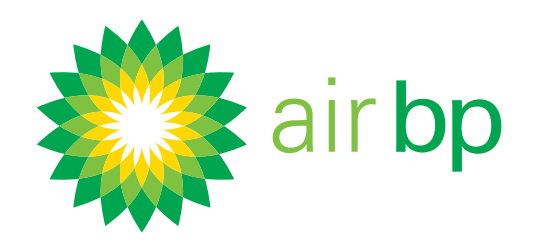

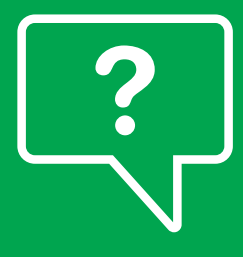

# Rückfragen zu einer Rechnung stellen (Seite 4 von 6)

< Zurück zum Inhaltsverzeichnis

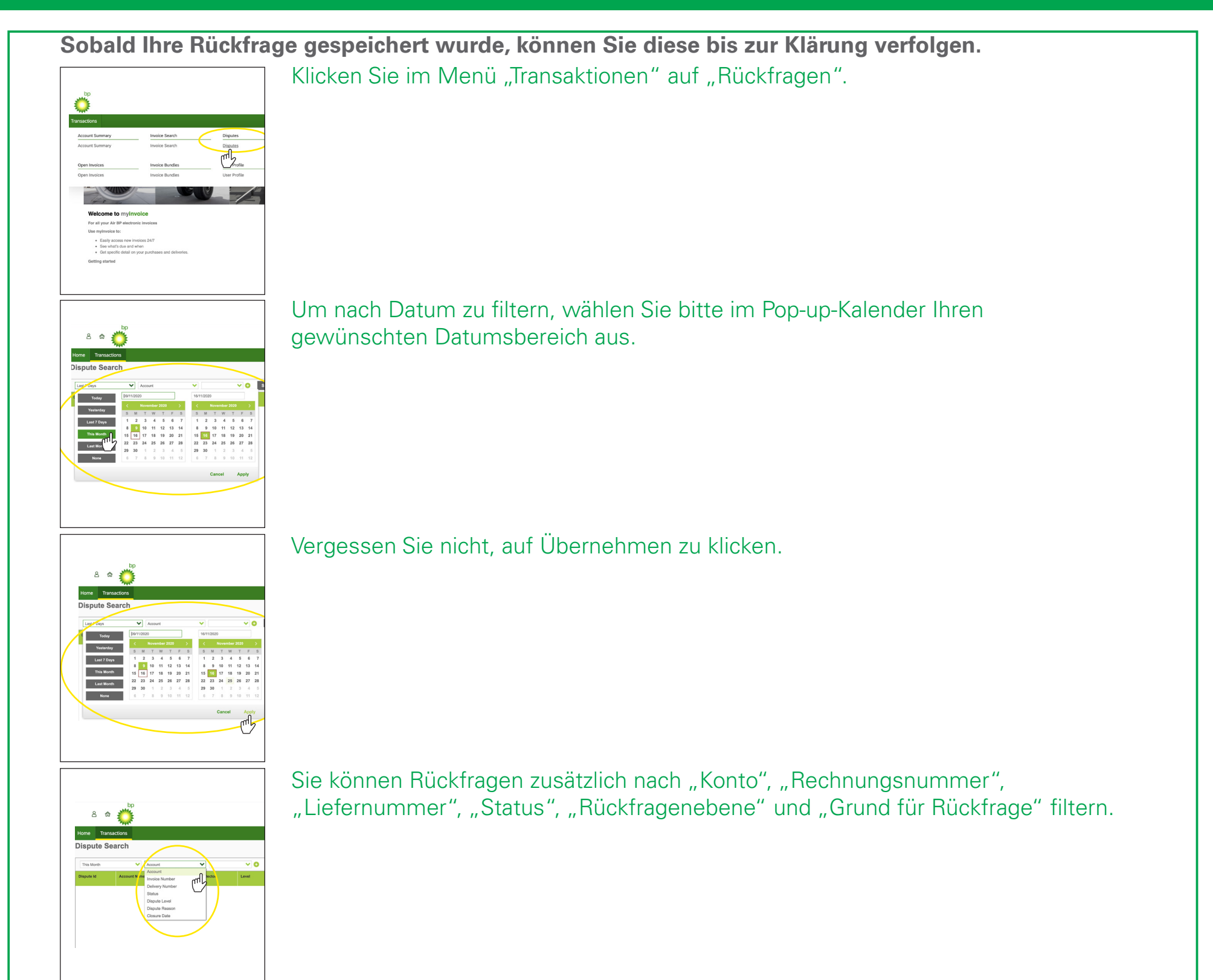

Über die Symbole "+" und "-" können Sie Ihrer Suche mehrere Filter hinzufügen.

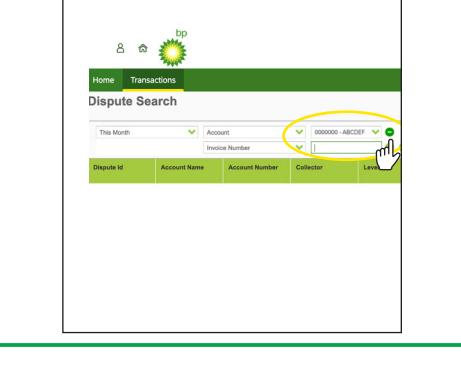

< Letzte Seite

Nächste Seite >

Benötigen Sie weitere Unterstützung? Weitere Demo-Videos und FAQs finden Sie auf unserer Website unter airbp.com/myinvoiceinfo. Alternativ können Sie mit Ihrem Kundenbetreuer sprechen. Falls Sie sich nicht sicher sind, wer

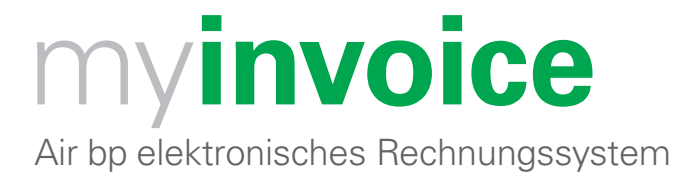

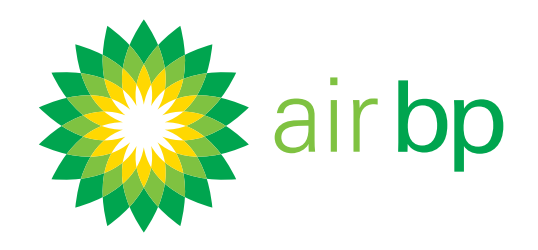

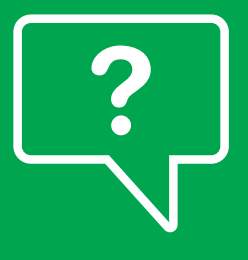

# Rückfragen zu einer Rechnung stellen (Seite 5 von 6)

< Zurück zum Inhaltsverzeichnis

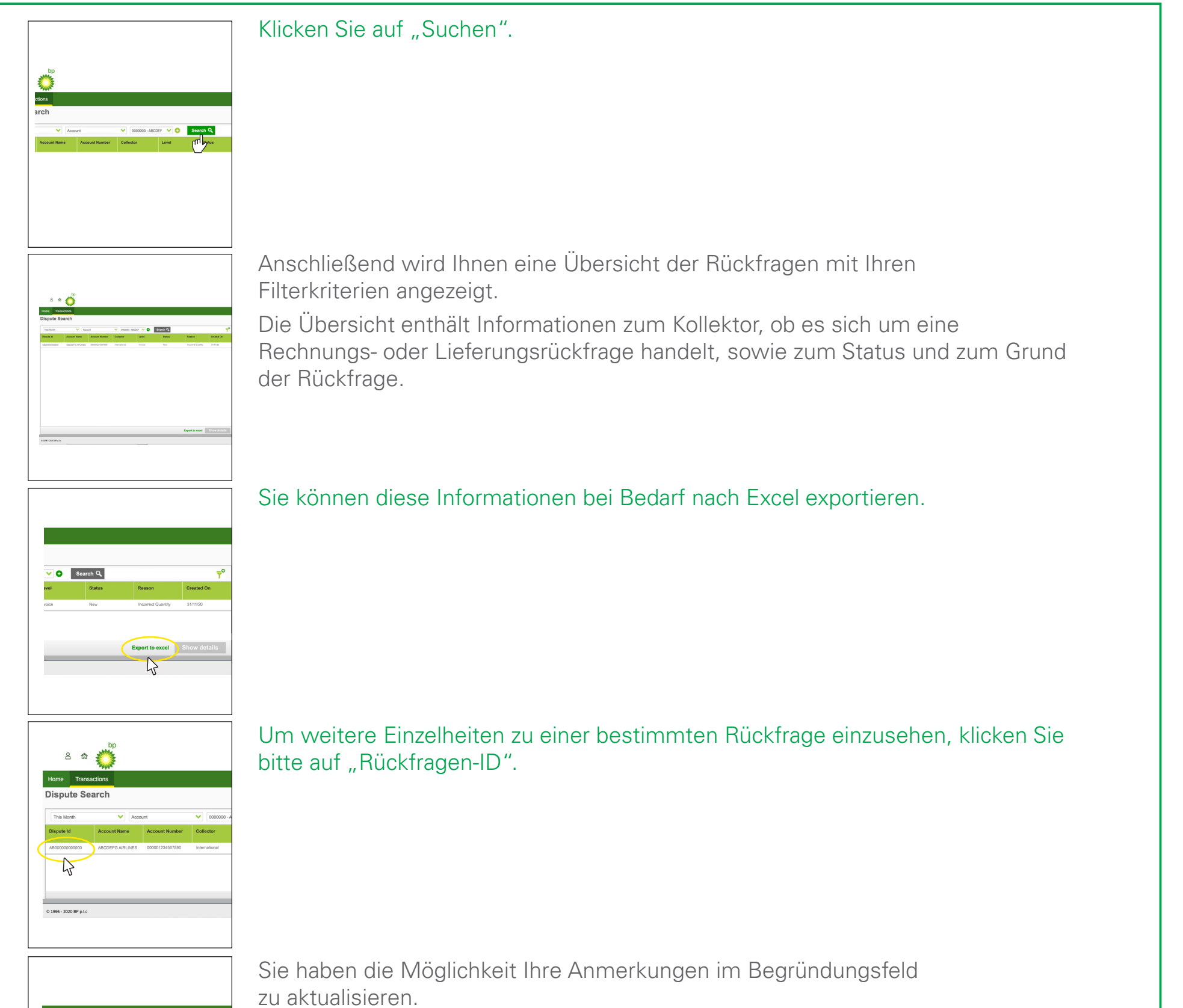

|                                                     | Involce Date<br>20/10/20<br>Status<br>Open | Due Date<br>30/11/20                                                                                      |
|-----------------------------------------------------|--------------------------------------------|----------------------------------------------------------------------------------------------------|
| Justics<br>Justification<br>Can't relate invoice to | Phis account.                              | Contact<br>Created by<br>Created on<br>131/10200 1132 Add<br>Please call<br>07000 500 000<br>Please small |

< Letzte Seite

Nächste Seite >

Benötigen Sie weitere Unterstützung? Weitere Demo-Videos und FAQs finden Sie auf unserer Website unter airbp.com/myinvoiceinfo. Alternativ können Sie mit Ihrem Kundenbetreuer sprechen. Falls Sie sich nicht sicher sind, wer

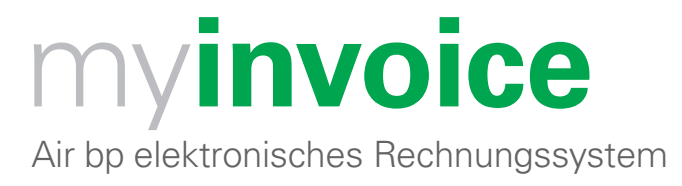

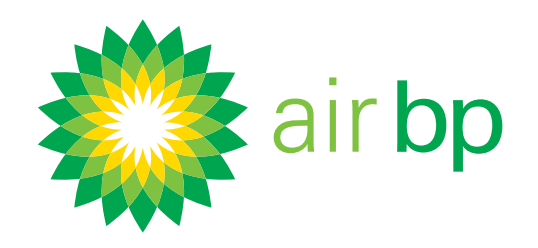

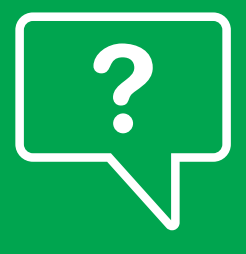

# Rückfragen zu einer Rechnung stellen (Seite Gvon G)

< Zurück zum Inhaltsverzeichnis

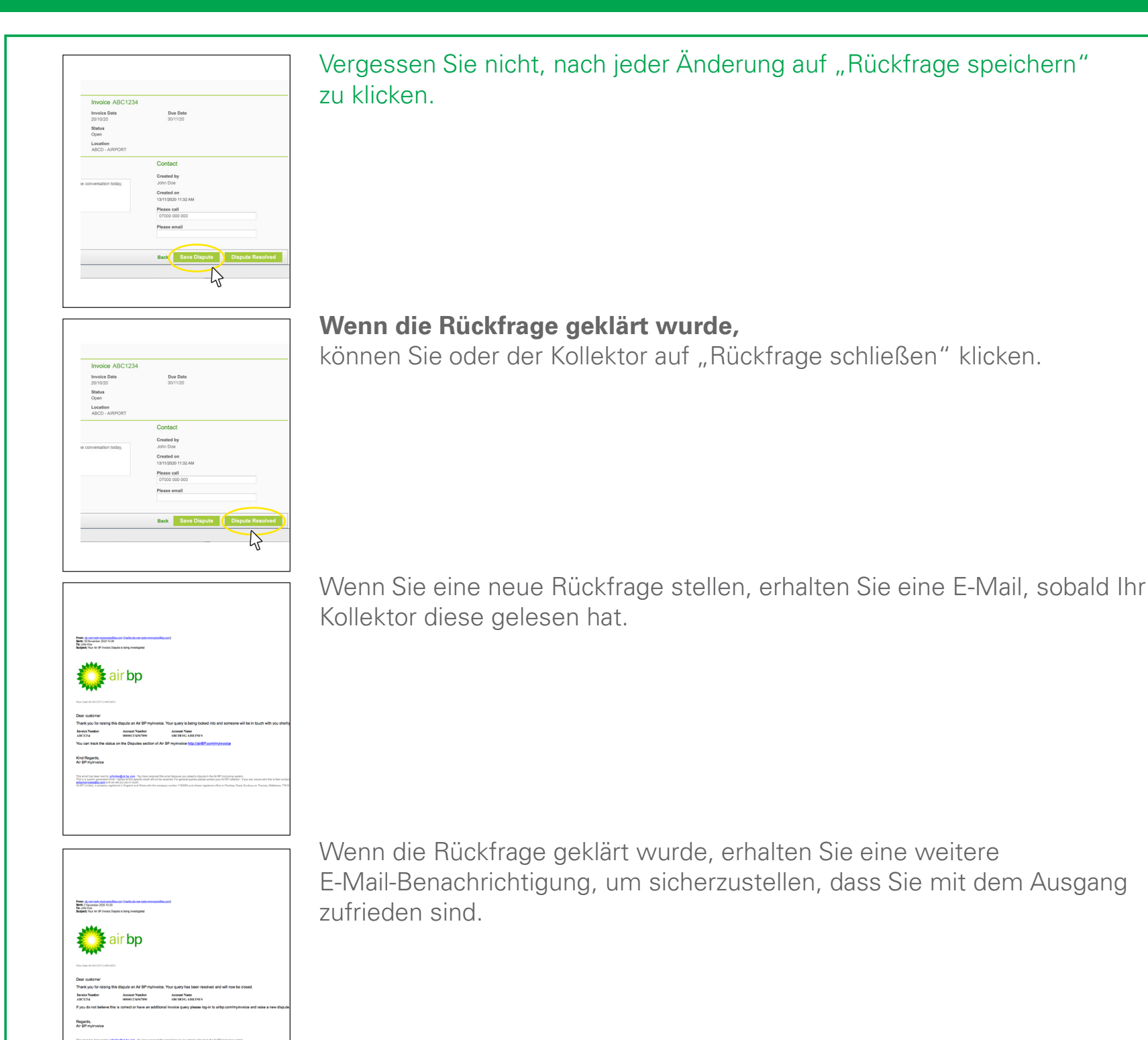

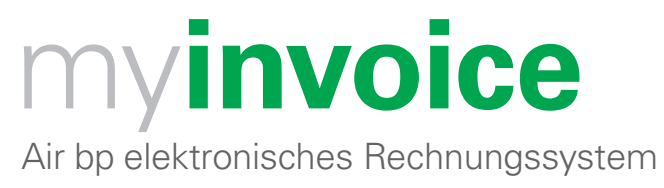

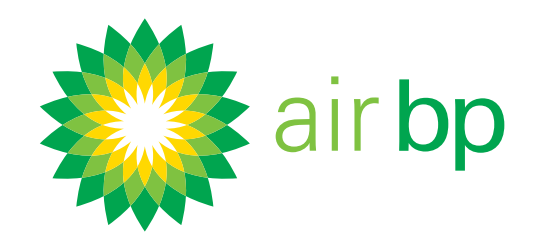

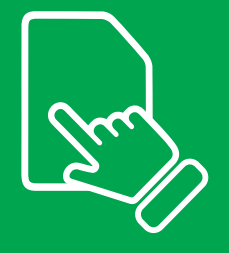

# Konkrete Daten zu meinen Betankungen erhalten (Seite 1 von 7)

< Zurück zum Inhaltsverzeichnis

### Über den Abschnitt "Suche" von myinvoice können Sie Rechnungen und Rechnungsübersichten anhand einer Auswahl von Suchkriterien aufrufen.

Melden Sie sich zuerst bei myinvoice auf airbp.com/myinvoice an Sie können spezifische Einzelheiten zu Ihren Betankungen erhalten, wenn Sie eine Rechnungssuche durchführen:

Klicken Sie im Menü "Transaktionen" auf "Rechnungssuche".

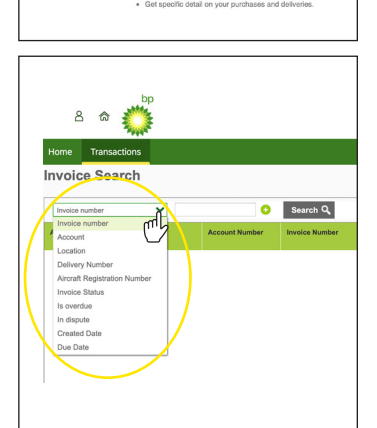

8 Ӧ

Sie können nach einer Reihe von Kriterien suchen.

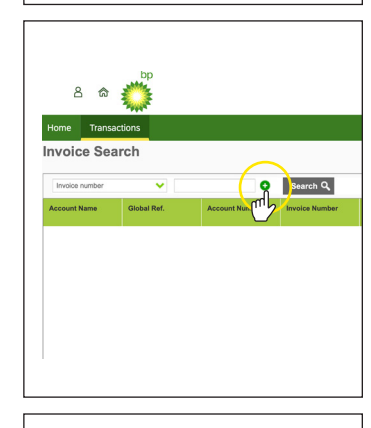

Sie können Ihre Ergebnisse weiter verfeinern, indem Sie Ihrer Suche über die Symbole "+" und "-" mehrere Filter hinzufügen.

Beachten Sie Folgendes: Um eines der anderen Suchkriterien zu verwenden,

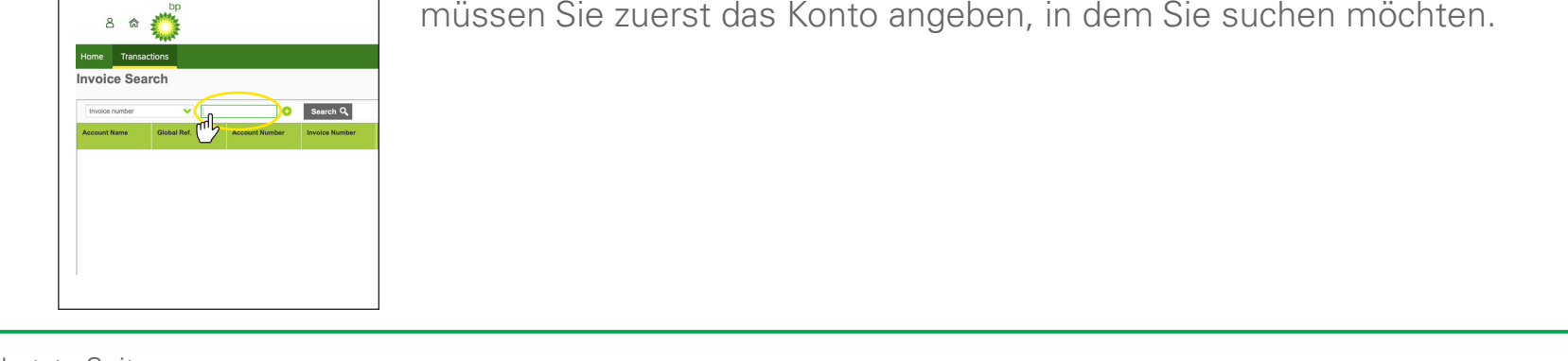

< Letzte Seite

Nächste Seite >

Benötigen Sie weitere Unterstützung? Weitere Demo-Videos und FAQs finden Sie auf unserer Website unter airbp.com/myinvoiceinfo.

Alternativ können Sie mit Ihrem Kundenbetreuer sprechen. Falls Sie sich nicht sicher sind, wer diese Person ist, dann wenden Sie sich bitte per E-Mail an airbpmyinvoice@bp.com

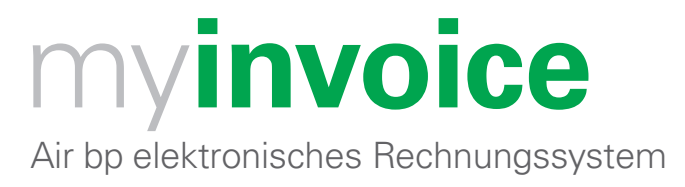

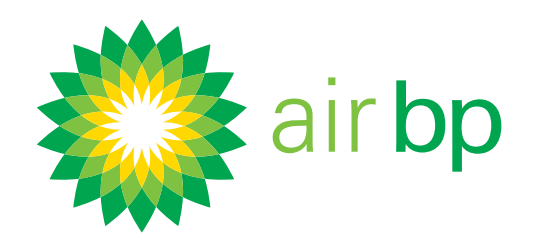

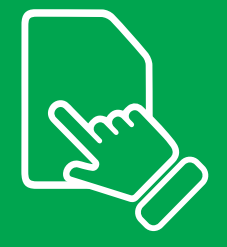

# Konkrete Daten zu meinen Betankungen erhalten (Seite 2 von 7)

< Zurück zum Inhaltsverzeichnis

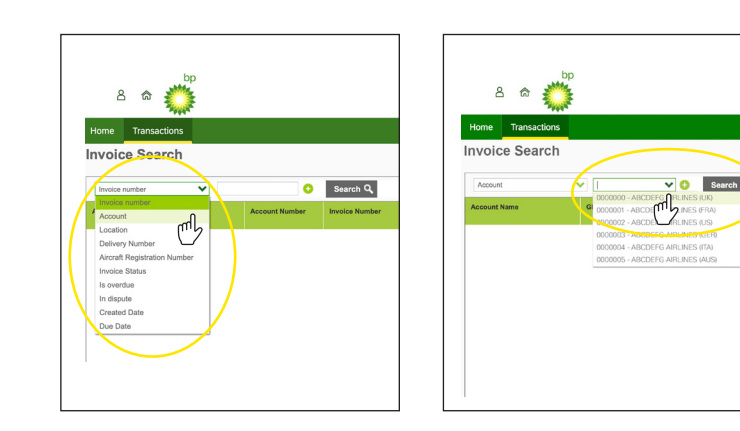

Konto – Wählen Sie von der Dropdown-Liste das Konto aus, das Sie einsehen möchten.

Wenn Sie eines dieser Konten auswählen und auf "Suchen" klicken, können Sie alle Rechnungen für dieses Konto sehen.

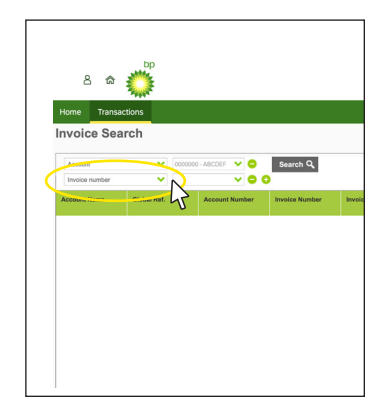

Wenn Sie nur ein Kundenkonto haben, wird dieses Feld automatisch ausgefüllt.

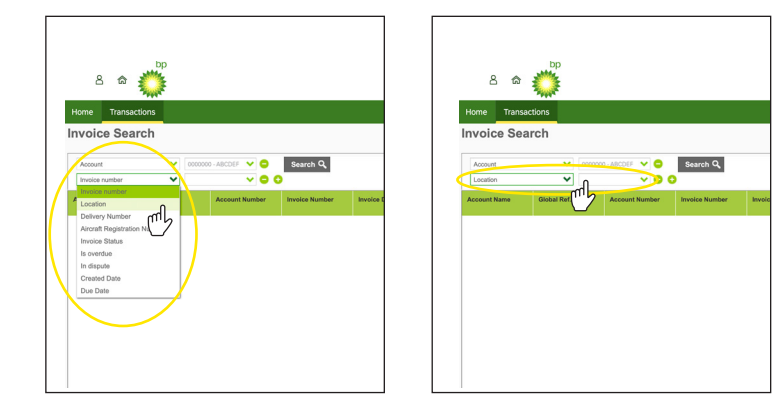

Standort- Geben Sie den Namen des Standorts ein, an dem an dem die Betankung stattgefunden hat z.B. Edinburgh.

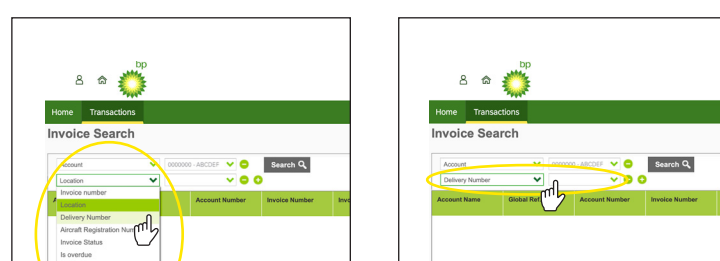

Lieferscheinnummer – Geben Sie die Lieferscheinnummer ein, um die zugehörige Rechnung einzusehen.

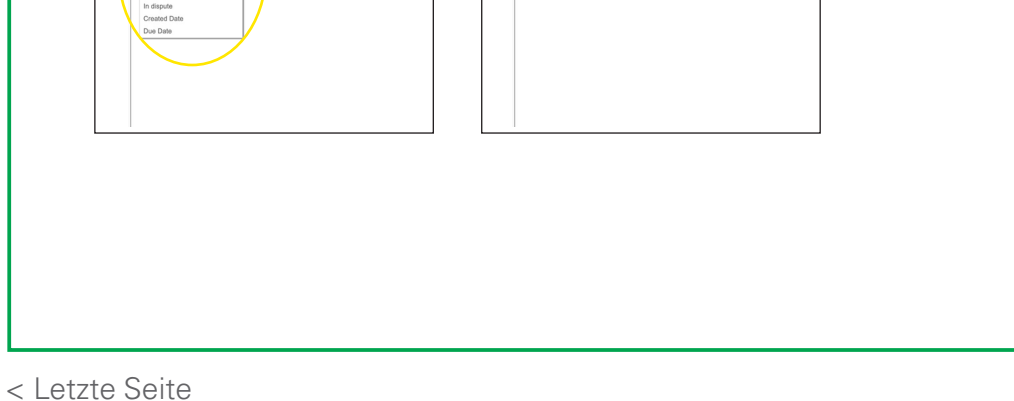

Nächste Seite >

Benötigen Sie weitere Unterstützung? Weitere Demo-Videos und FAQs finden Sie auf unserer Website unter airbp.com/myinvoiceinfo. Alternativ können Sie mit Ihrem Kundenbetreuer sprechen. Falls Sie sich nicht sicher sind, wer

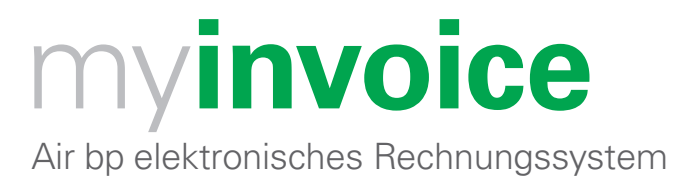

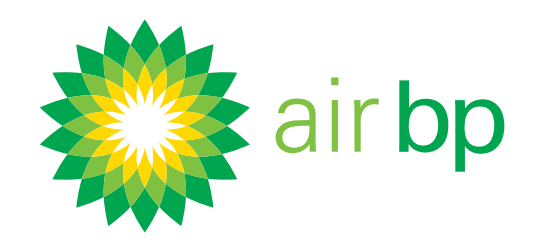

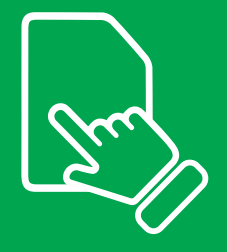

# Konkrete Daten zu meinen Betankungen erhalten (Seite 3 von 7)

< Zurück zum Inhaltsverzeichnis

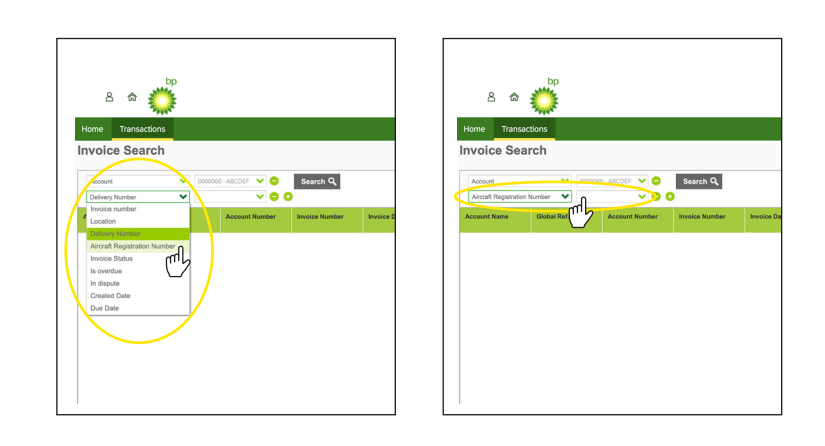

Flugzeugregistrierung- Geben Sie die Flugzeugregistrierung so ein, wie sie auf der Rechnung angegeben ist, z.B. AB-ABP.

8 🏟 🍏 8 🎕 Ö

Rechnungsstatus – Wählen Sie entweder "offen" oder "beglichen".

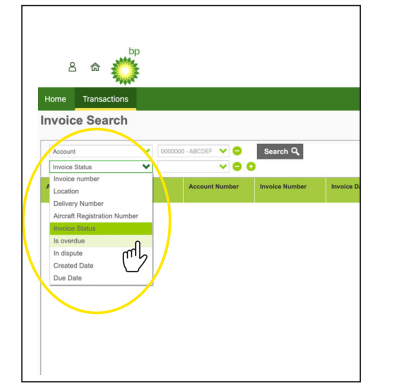

Überfällig – Klicken Sie auf "Ja" oder "Nein".

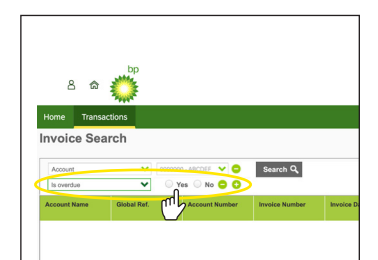

Rechnungsstatus – Wählen Sie entweder "offen" oder "beglichen".

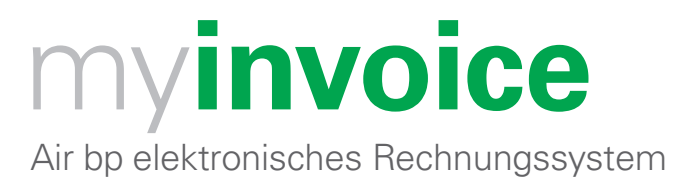

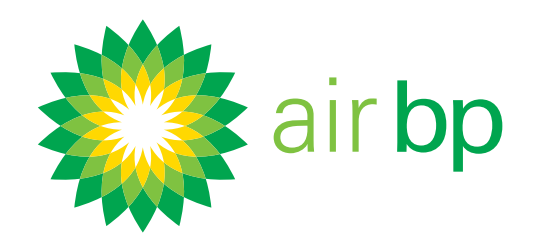

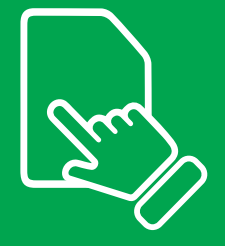

8 🍏

# Konkrete Daten zu meinen Betankungen erhalten (Seite 4 von 7)

< Zurück zum Inhaltsverzeichnis

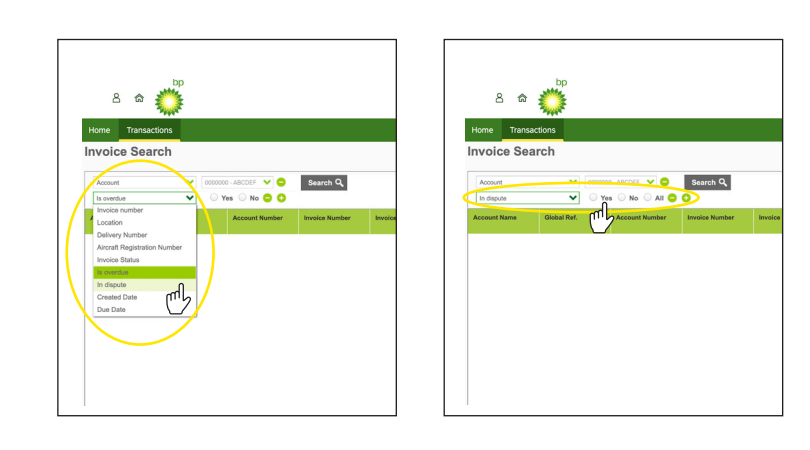

Rückfragen – Klicken Sie auf "Ja", "Nein" oder "alle".

Erstellungsdatum – Wählen Sie im Kalender den Zeitraum bzw. die "bis"- und "ab"-Daten aus und klicken Sie auf "Übernehmen", um sich Rechnungen innerhalb dieser Daten anzeigen zu lassen.

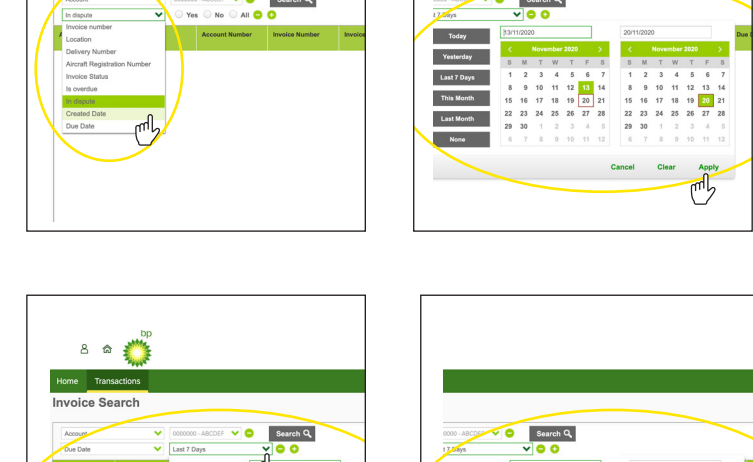

Zahlungsfrist – Wählen Sie im Kalender den Zeitraum oder die Daten aus, für den bzw. die Sie sich Rechnungen anzeigen lassen möchten.

Vergessen Sie nicht, auf "Übernehmen" zu klicken.

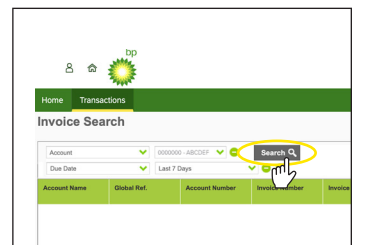

Klicken Sie auf die Schaltfläche "Suchen", sobald Sie Ihre Suchkriterien verfeinert haben.

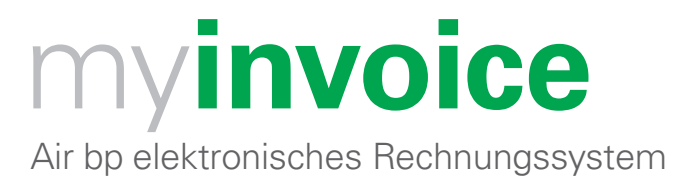

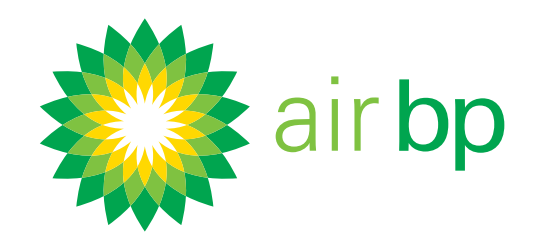

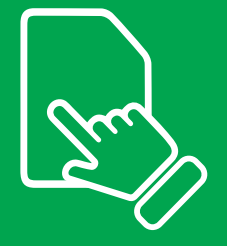

# Konkrete Daten zu meinen Betankungen erhalten (Seite 5 von 7)

< Zurück zum Inhaltsverzeichnis

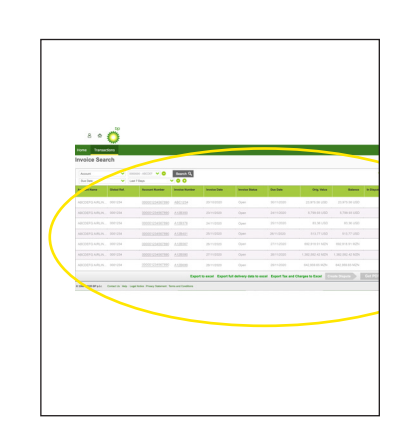

Daraufhin werden die Rechnungen für die ausgewählten Filterkriterien unten angezeigt.

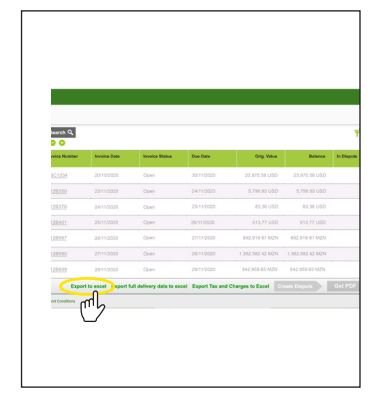

Sie können diese Übersichtsinformationen über diese Schaltfläche nach Excel exportieren.

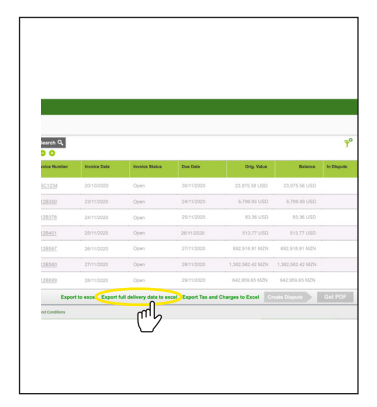

Wenn Sie detailliertere Informationen zu den Lieferungen in diesen Rechnungen wünschen, können Sie die Schaltfläche Vollständige Lieferdaten nach Excel exportieren verwenden.

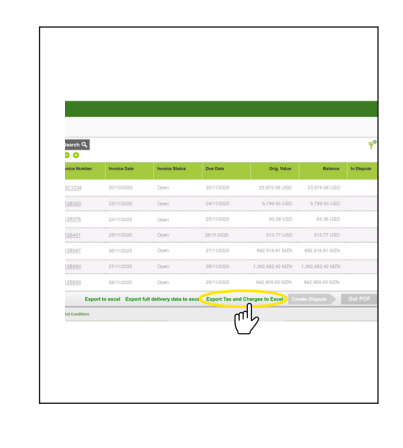

Um einen Bericht mit der Aufteilung der Steuer- und Gebührendaten anzuzeigen, klicken Sie auf die Schaltfläche "Steuern und Gebühren nach Excel exportieren".

Benötigen Sie weitere Unterstützung? Weitere Demo-Videos und FAQs finden Sie auf unserer Website unter airbp.com/myinvoiceinfo. Alternativ können Sie mit Ihrem Kundenbetreuer sprechen. Falls Sie sich nicht sicher sind, wer

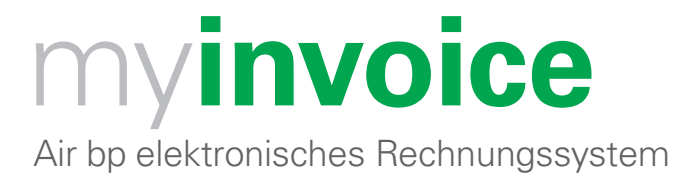

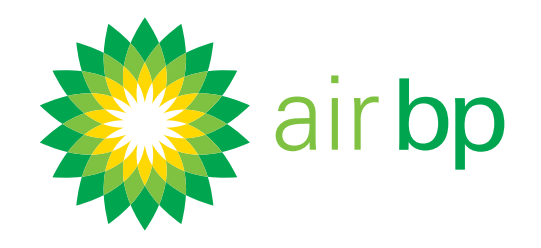

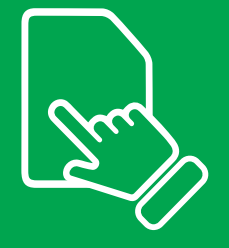

# Konkrete Daten zu meinen Betankungen erhalten (Seite 6 von 7)

< Zurück zum Inhaltsverzeichnis

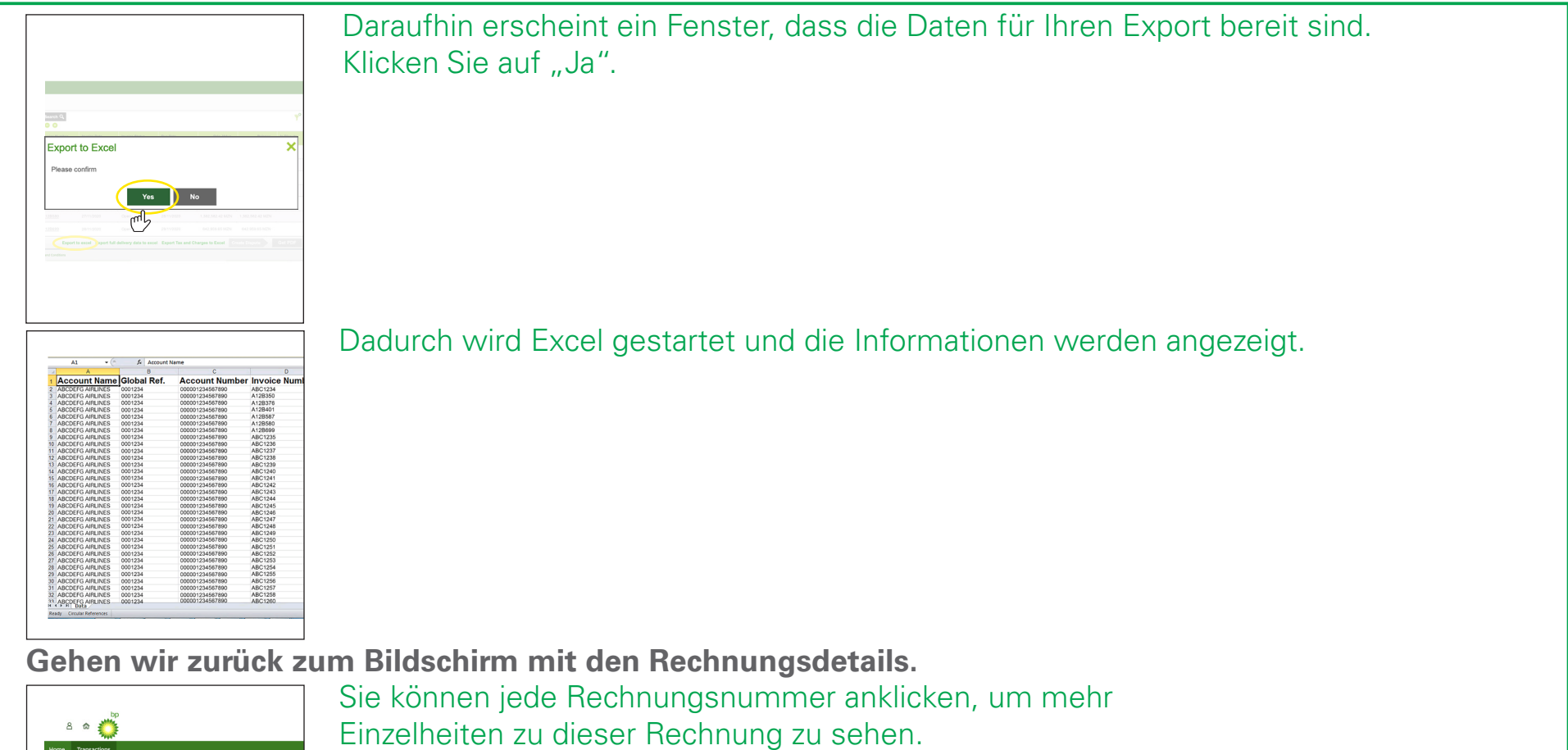

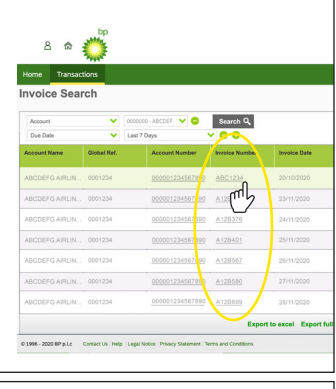

23,143.09 USD

832.49 USD 0.00 US

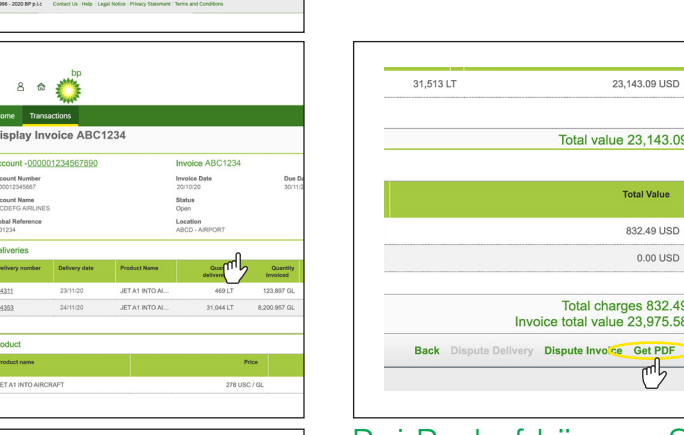

Auf diesem Bildschirm mit den Rechnungsdetails können Sie über die Schaltfläche "PDF-Datei erhalten" eine PDF-Datei der Rechnung herunterladen.

Bei Bedarf können Sie diese Rechnung über die Schaltfläche "Rückfragen zur

|            | 31,513 LT 23,143.09 USD                               | Rechnung" in Frage stellen. |               |
|------------|-------------------------------------------------------|-----------------------------|---------------|
|            | Total value 23,143.09                                 |                             |               |
|            | Total Value                                           |                             |               |
|            | 832.49 USD                                            |                             |               |
|            | 0.00 USD                                              |                             |               |
|            | Total charges 832.49<br>Invoice total value 23,975.58 |                             |               |
|            | Back Dispute Delivery Dispute Invoice Get PDF         |                             |               |
|            |                                                       |                             |               |
| < Letzte S | Seite                                                 |                             | Nächste Seite |

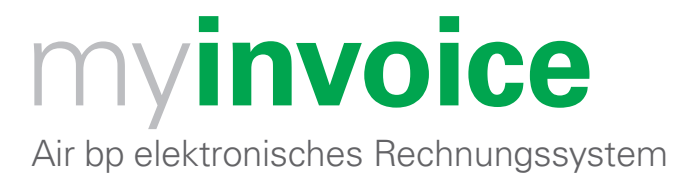

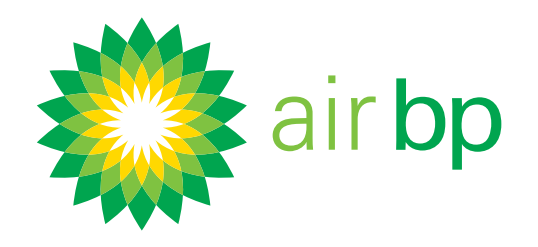

| True |  |
|------|--|
|      |  |

# Konkrete Daten zu meinen Betankungen erhalten (Seite 7 von 7)

< Zurück zum Inhaltsverzeichnis

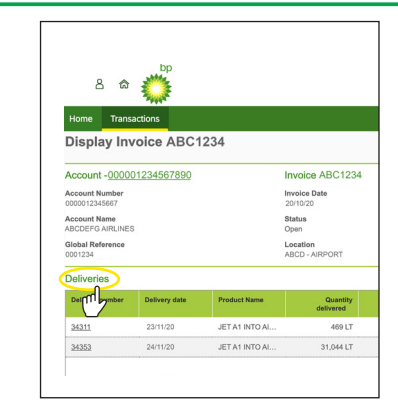

Jede Rechnung verfügt über den Abschnitt "Lieferungen". Hier werden Informationen zu den einzelnen Lieferungen angezeigt, die in diese Rechnung eingeschlossen wurden.

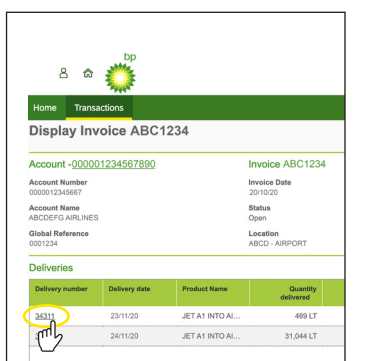

Klicken Sie auf eine Lieferscheinnummer, um weitere Einzelheiten zu dieser Lieferung einzusehen.

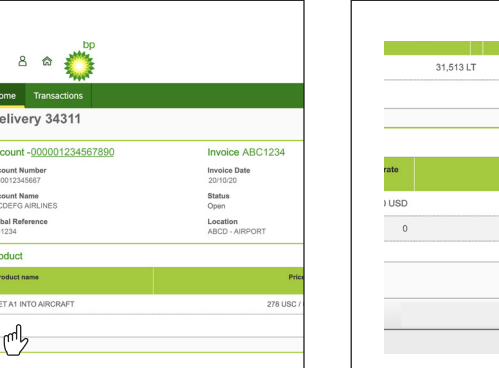

 31,513 LT
 23,143.09 USD

 Total value 23,143.09
 Total value 23,143.09

 Total value 23,143.09
 Total value 23,143.09

 D
 S52.49 USD

 0
 0.00 USD

 Total value 23,975.58
 Back Objects Delivery

Auf der Seite mit den Liefereinzelheiten können Sie dann die Schaltfläche "Rückfragen zur Lieferung" nutzen, um bei Bedarf Rückfragen zu einer Lieferung zu stellen.

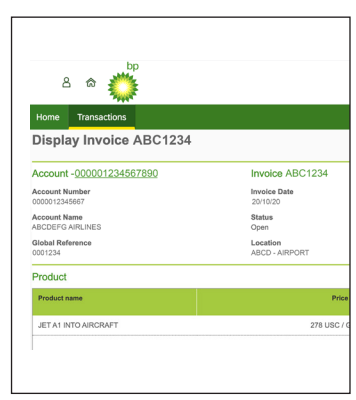

Wenn Sie sich noch einmal die Rechnungsseite anschauen, werden Sie sehen, dass Sie auch einsehen können, auf welches Produkt sich diese Rechnung bezieht und wie hoch die Steuern, Kosten und Rabatte sind.

Tipp für Anwender: Sie können die Übersichtsinformationen

|                  | Values            |                   | ~fl        | Deliveries<br>Relining number | Onlinery date        | Product Kana | Quantity<br>deformed | Generality Flight          | nankar Arwah G   | ari sunise |
|------------------|-------------------|-------------------|------------|-------------------------------|----------------------|--------------|----------------------|----------------------------|------------------|------------|
| Je Date          | Original Value    |                   |            | 24023                         | 23 11 20<br>24 11 20 | 27.41 N72.8  | 400 LT<br>21,344 LT  | 133.857 GL<br>8,305.857 GL | TO ABE<br>F ABAK |            |
| - They           | Outstanding Balan | ice.              | -          | Dischart                      |                      |              |                      |                            |                  |            |
|                  | 23,975.58 USD     |                   |            | Product name                  |                      |              |                      | Price                      | Granity defended | 1          |
|                  |                   |                   |            | JET AL NOT AP                 | оњит                 |              | 278.0                | 8C/06                      | 31,811,0         |            |
|                  |                   |                   |            |                               |                      |              |                      |                            |                  |            |
|                  |                   |                   |            | Taxes, Charp                  | is and Discount      | \$           |                      |                            | Rear of a        |            |
| The barrier barr | ALC: NO           | Quark assumptions | to diverse | APPORT NEW                    | STRUCTURE PER        |              |                      |                            | 110000-0500      |            |
| ly Fight humber  | registration      | Card number       | in dispute | BAD WE                        |                      |              |                      |                            |                  |            |
| a.               | TC-RSE            |                   |            |                               |                      |              |                      |                            |                  | Invoice    |
|                  |                   |                   |            |                               |                      |              |                      |                            | Back Dispute D   |            |
| iL.              | F-RBAK            |                   |            | 6 10% JOINT 10                |                      |              |                      |                            |                  |            |

am oberen Bildschirmrand verbergen oder anzeigen, indem Sie oben rechts auf die Schaltfläche "Kopfzeile verbergen" oder "Kopfzeile anzeigen" klicken.

< Letzte Seite

Nächste Seite >

Benötigen Sie weitere Unterstützung? Weitere Demo-Videos und FAQs finden Sie auf unserer Website unter airbp.com/myinvoiceinfo. Alternativ können Sie mit Ihrem Kundenbetreuer sprechen. Falls Sie sich nicht sicher sind, wer

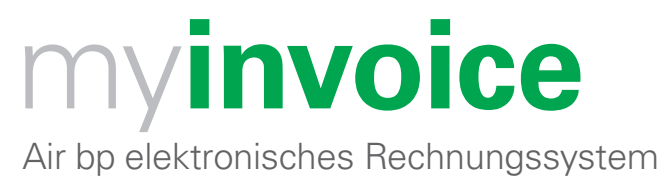

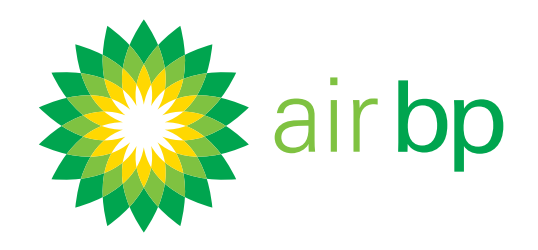

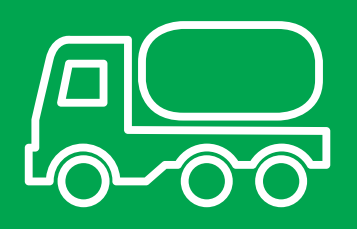

# Einzelheiten zu Ihren Betankungen einsehen (Seite 1 von 3)

< Zurück zum Inhaltsverzeichnis

Der Abschnitt "Noch nicht abgerechnete Lieferungen" zeigt Lieferungen an, die zwar in Air bp's Buchhaltungssystem vermerkt sind, aber noch nicht in Rechnung gestellt wurden.

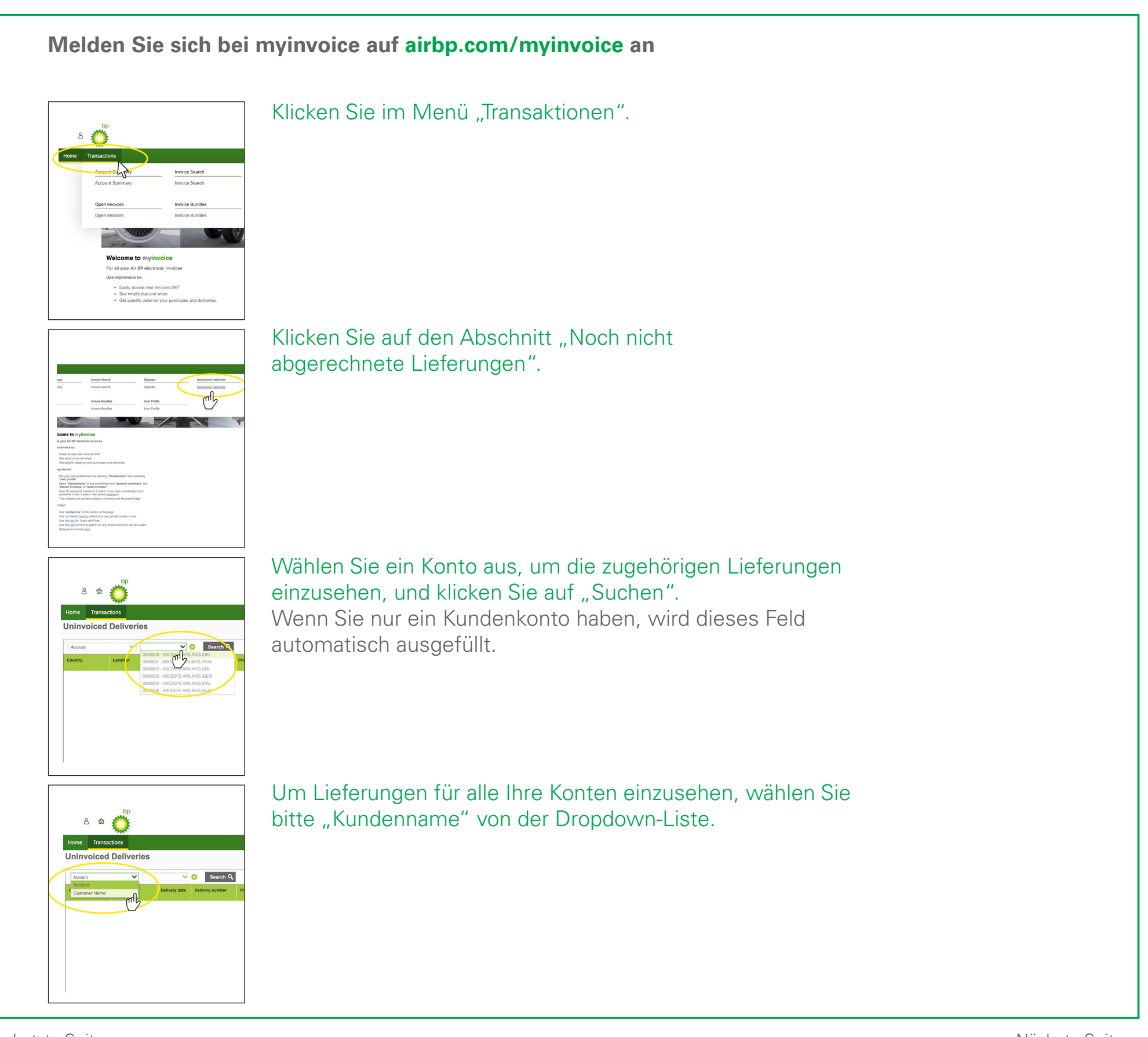

< Letzte Seite

Nächste Seite >

Benötigen Sie weitere Unterstützung? Weitere Demo-Videos und FAQs finden Sie auf unserer Website unter airbp.com/myinvoiceinfo.

Alternativ können Sie mit Ihrem Kundenbetreuer sprechen. Falls Sie sich nicht sicher sind, wer diese Person ist, dann wenden Sie sich bitte per E-Mail an airbpmyinvoice@bp.com

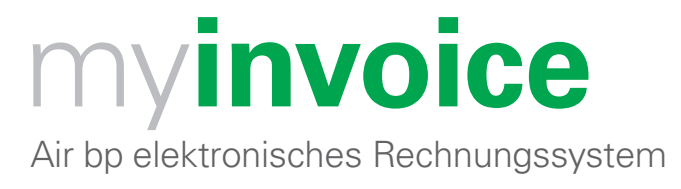

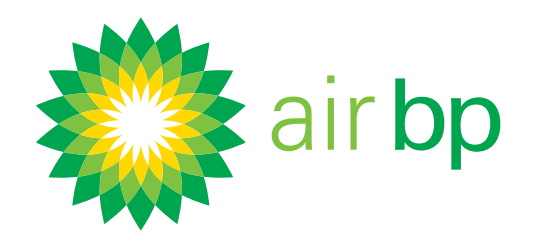

# Einzelheiten zu Ihren Betankungen einsehen (Seite 2 von 3)

< Zurück zum Inhaltsverzeichnis

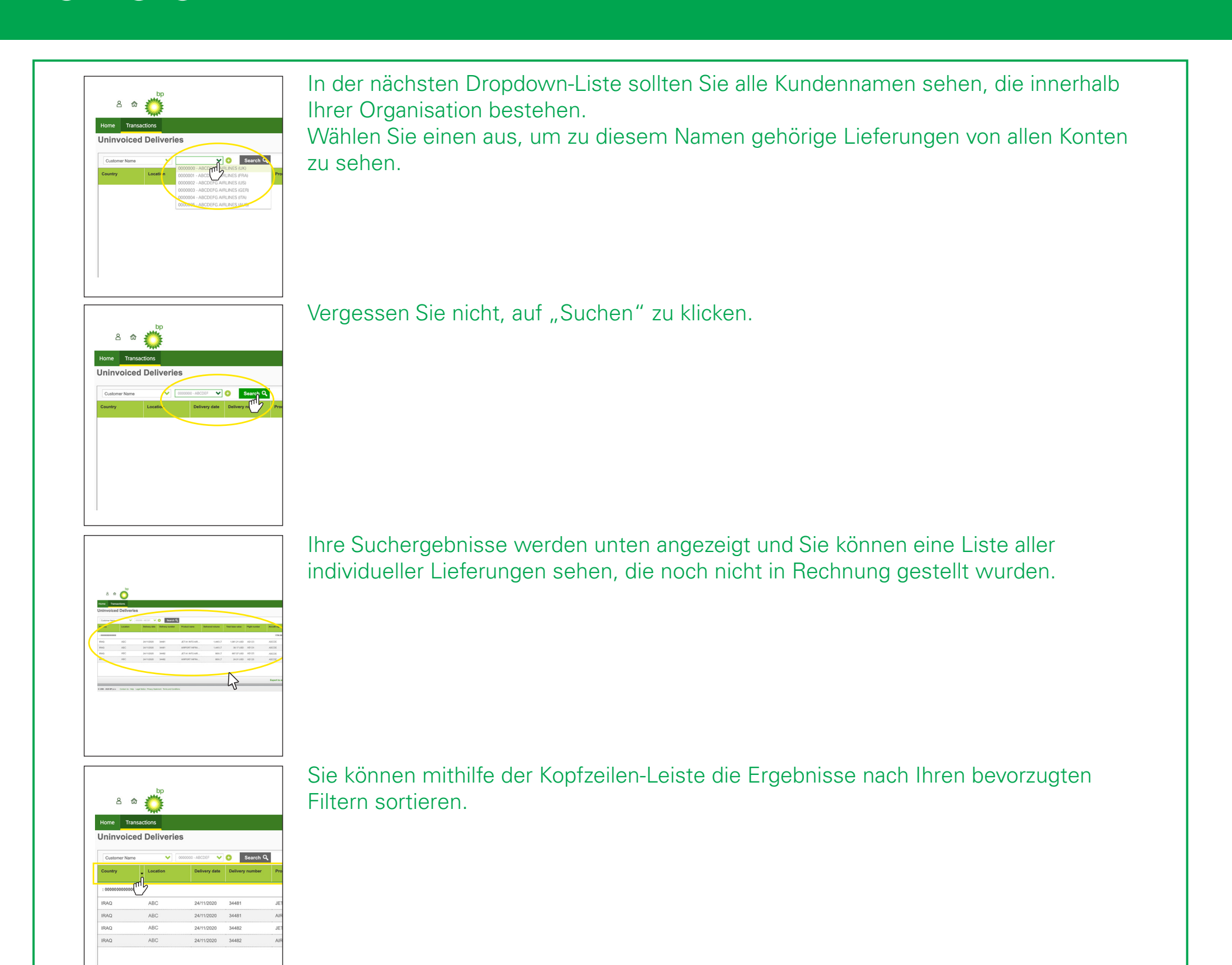

Auf diesem Bildschirm finden Sie auch eine Gesamtschätzung für die

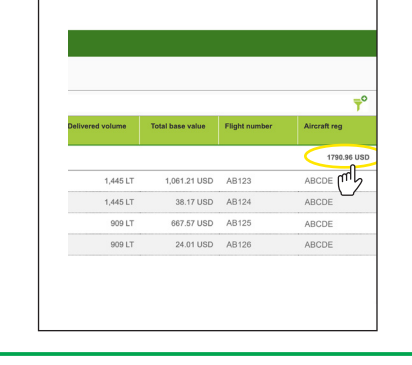

angezeigten Lieferungen.

Bitte nehmen Sie zur Kenntnis, dass es sich bei allen Lieferungen um geschätzte Beträge handelt, da noch KEINE Gebühren, Zölle oder Steuern einbezogen wurden, die womöglich anfallen.

< Letzte Seite

Nächste Seite >

Benötigen Sie weitere Unterstützung? Weitere Demo-Videos und FAQs finden Sie auf unserer Website unter airbp.com/myinvoiceinfo. Alternativ können Sie mit Ihrem Kundenbetreuer sprechen. Falls Sie sich nicht sicher sind, wer

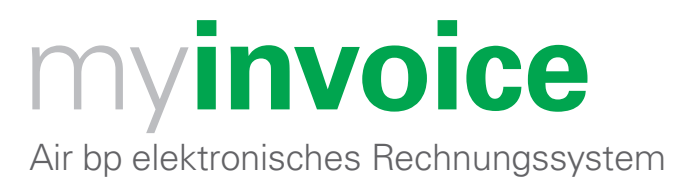

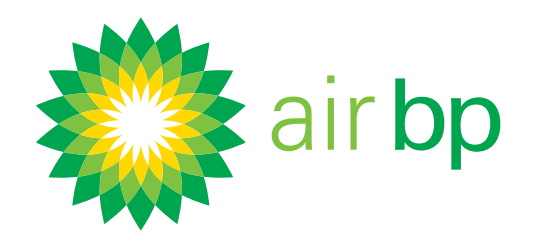

# Einzelheiten zu Ihren Betankungen einsehen (Seite 3 von 3)

< Zurück zum Inhaltsverzeichnis

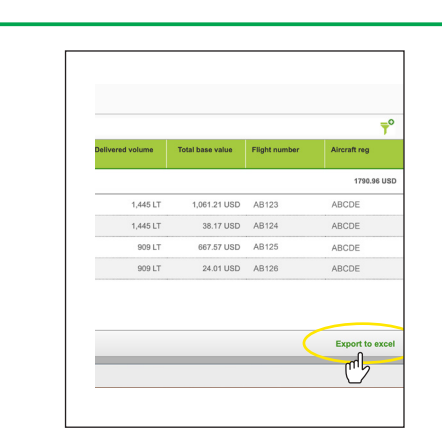

Sie können die gesamten Informationen nach Excel importieren.

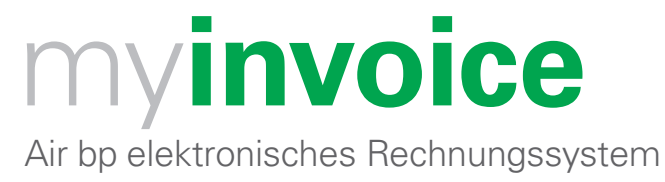

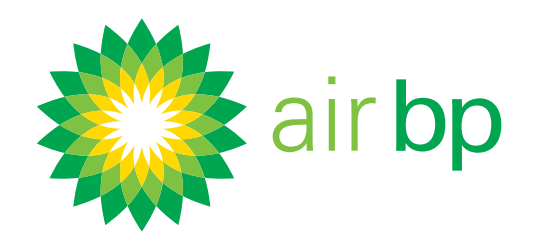

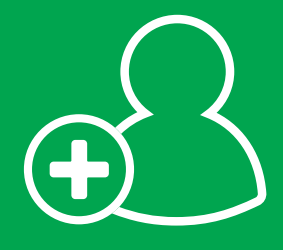

# Mehr als einen Anwender registrieren (Seite 1 von 1)

< Zurück zum Inhaltsverzeichnis

Air bp myinvoice ermöglicht Ihnen oder Ihrer Organisation, so viele Anwender wie gewünscht im System zu registrieren. Das ist vorteilhaft, wenn verschiedene Mitarbeiter aus unterschiedlichem Grund auf Ihre Informationen zugreifen oder unterschiedliche Kundenkonten verwalten.

Um einen neuen Anwender zu registrieren bzw. einen Anwender von Ihrem Konto zu entfernen, wenden Sie sich bitte mit diesem Anliegen über den Abschnitt "Kontakt" auf Air bp myinvoice an uns. Hier wird erklärt wie. Melden Sie sich bei airbp.com/myinvoice an.

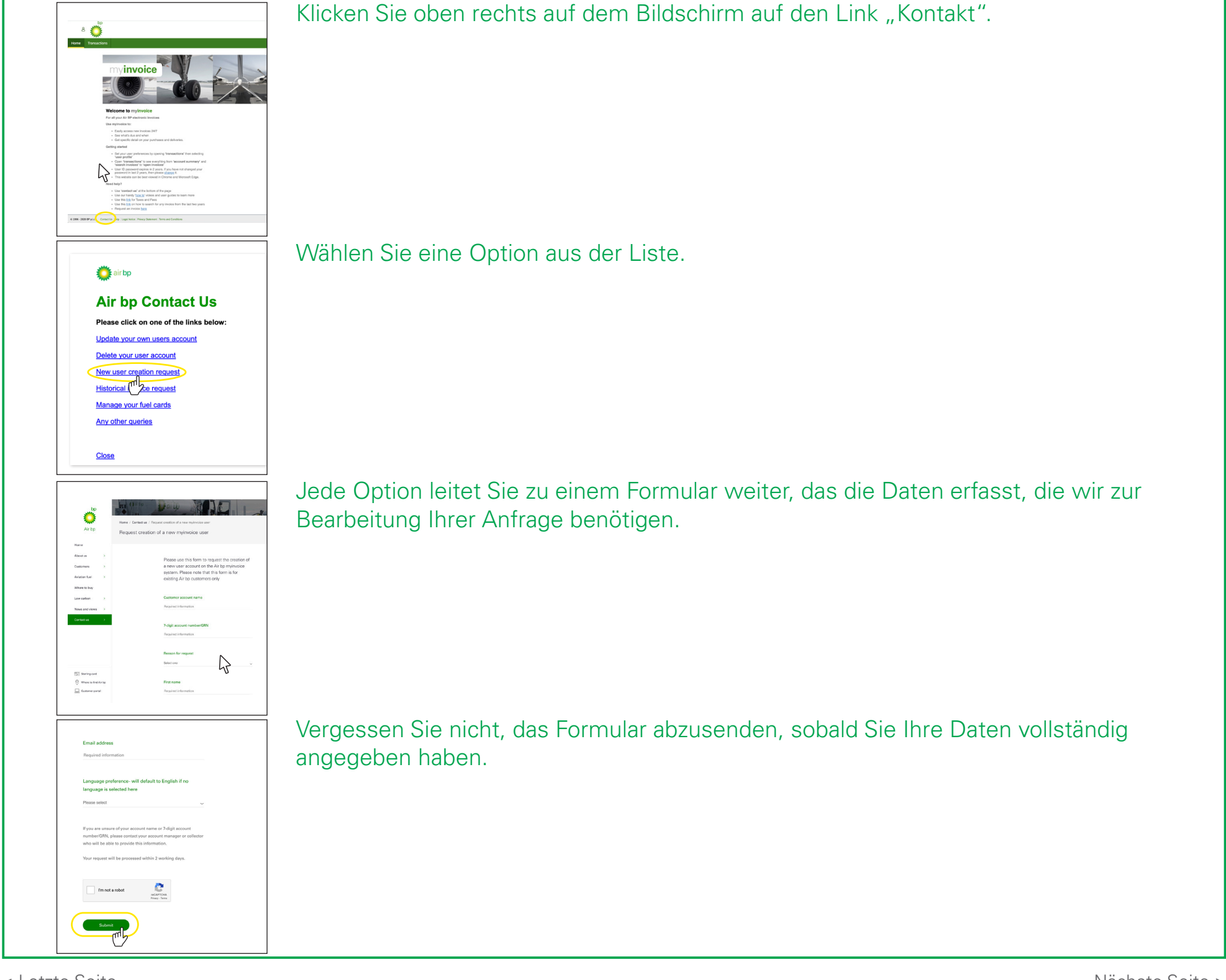

< Letzte Seite

Nächste Seite >

#### Benötigen Sie weitere Unterstützung? Weitere Demo-Videos und FAQs finden Sie auf unserer Website unter airbp.com/myinvoiceinfo. Alternativ können Sie mit Ihrem Kundenbetreuer sprechen. Falls Sie sich nicht sicher sind, wer

# airbp.com/myinvoice **myinvoice** Air bp elektronisches Rechnungssystem

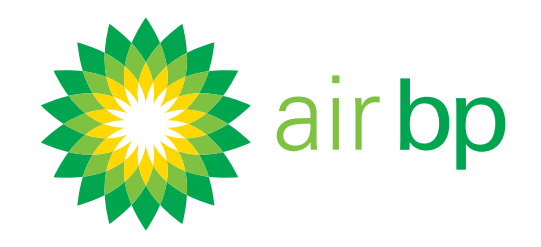

# Gespeicherte Rechnungen finden (Seite 1 von 2)

< Zurück zum Inhaltsverzeichnis

Falls Sie innerhalb von Air bp myinvoice offene (unbezahlte) Rechnungen einsehen möchten, sollten Sie die Abschnitte "Kontoübersicht" oder "Offene Rechnungen" nutzen. Weitere Informationen zu diesen Abschnitten, finden Sie im Demovideo "Müheloser Zugriff auf neue Rechnungen".

Falls Sie eine gespeicherte Rechnung einsehen möchten (bezahlt oder unbezahlt) oder Sie eine Kopie einer alten Rechnung benötigen, die nicht im System zu sein scheint, können Ihnen die folgenden Anweisungen weiterhelfen.

Melden Sie sich bei airbp.com/myinvoice an.

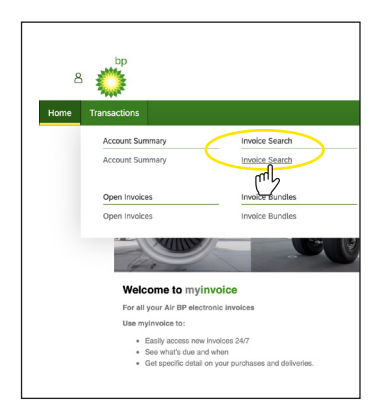

Finden Sie über den Abschnitt "Rechnungssuche" alle in Air bp myinvoice gespeicherten Rechnungen (bezahlt und unbezahlt).

Klicken Sie im Menü "Transaktionen" auf "Rechnung suchen".

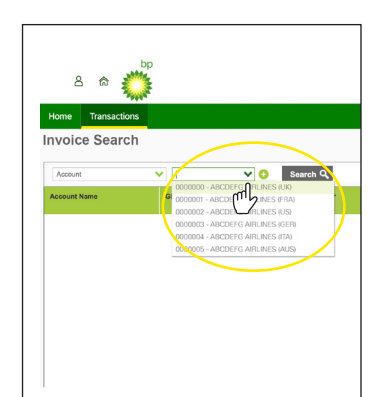

Wählen Sie das Konto aus, dass Sie ansehen möchten, und klicken Sie auf "Suchen".

Wenn Sie nur ein Kundenkonto haben, wird dieses Feld automatisch ausgefüllt.

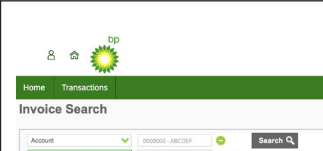

Sie können dies durch eine Reihe zusätzlicher Suchkriterien tun.

| . Investore of |                | õ      | × 0            | 0               |           |
|----------------|----------------|--------|----------------|-----------------|-----------|
| IIIVOICE II    | umber          | m a    | Account Number | Involce Number  | Involce D |
| Location       |                | 1.2    | ALCOUNT NUMBER | An once Weinder |           |
| Delivery       | Number         |        |                |                 |           |
| Aircraft F     | begistration N | lumber |                |                 |           |
| Invoice S      | itatus         |        |                |                 |           |
| Is overdu      | 10             |        |                |                 |           |
| In disput      | 0              |        |                |                 |           |
| Created        | Date           |        |                |                 |           |
| Due Date       | ,              |        |                |                 |           |

Benötigen Sie weitere Unterstützung? Weitere Demo-Videos und FAQs finden Sie auf unserer Website unter airbp.com/myinvoiceinfo. Alternativ können Sie mit Ihrem Kundenbetreuer sprechen. Falls Sie sich nicht sicher sind, wer

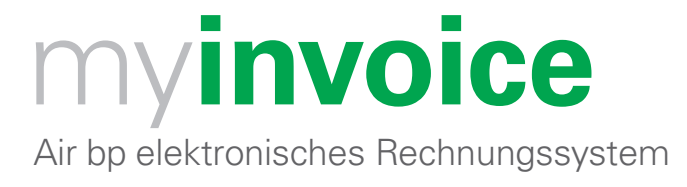

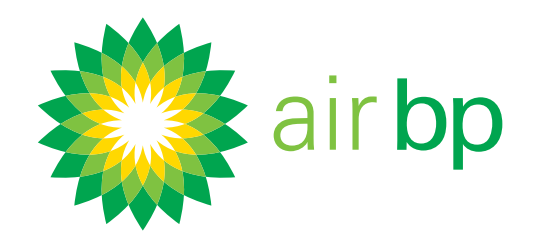

# Gespeicherte Rechnungen finden (Seite 2 von 2)

< Zurück zum Inhaltsverzeichnis

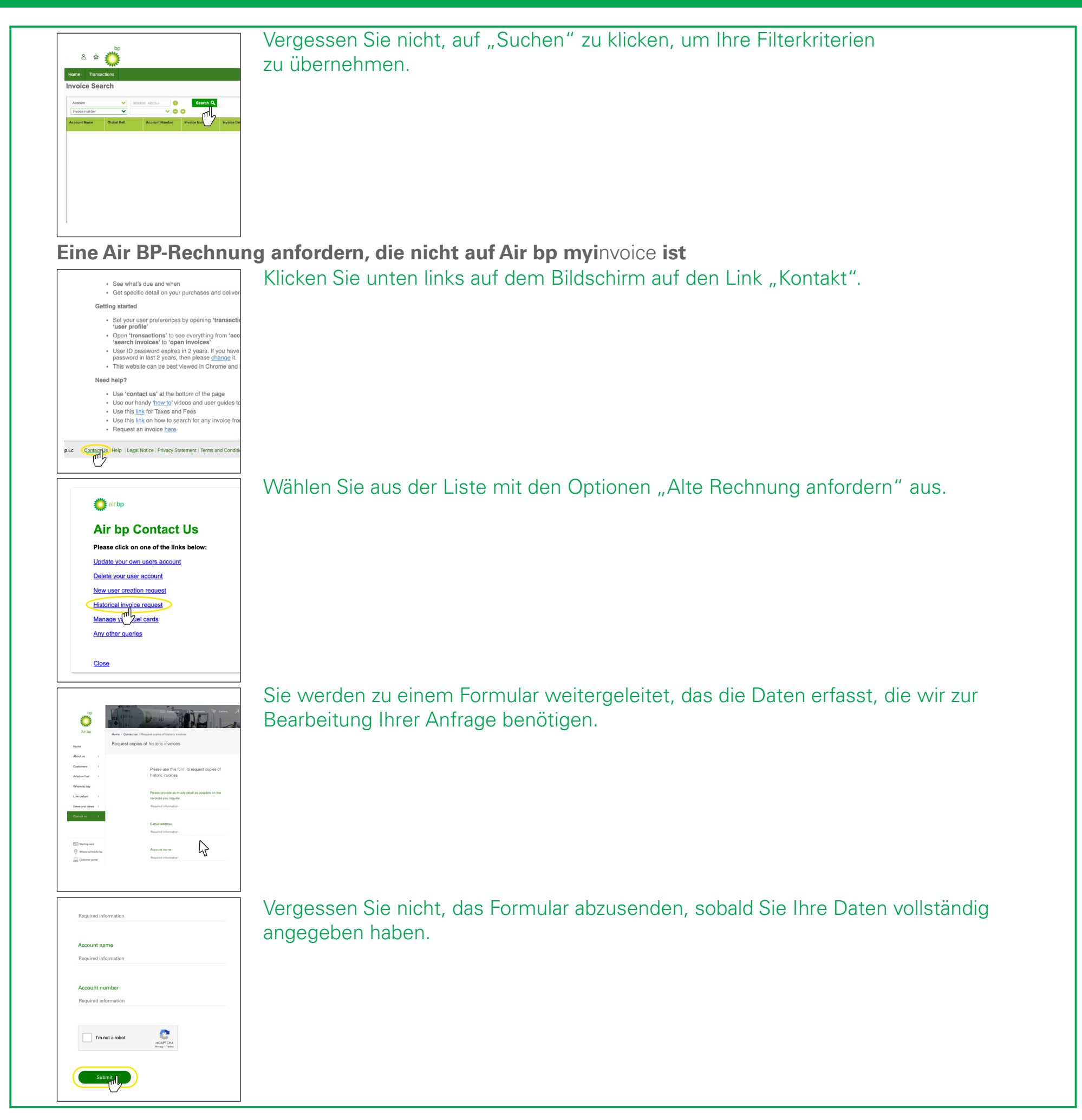

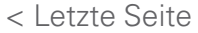

# Benötigen Sie weitere Unterstützung? Weitere Demo-Videos und FAQs finden Sie auf unserer Website unter airbp.com/myinvoiceinfo.

Alternativ können Sie mit Ihrem Kundenbetreuer sprechen. Falls Sie sich nicht sicher sind, wer diese Person ist, dann wenden Sie sich bitte per E-Mail an airbpmyinvoice@bp.com